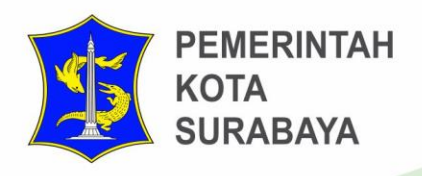

# USER **GUIDE**

**SSW** Dokumen Analisa Dampak Lalu Lintas (ANDALALIN)

# DINAS KOMUNIKASI DAN INFORMATIKA KOTA SURABAYA

"Pelayanan Publik yang Prima melalui Pemanfaatan Teknologi Informasi dan Komunikasi."

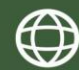

Telp. (031) 5312144 Psw. 522

dinkominfo.surabaya.go.id 🏾 🏠 Jimerto no 25-27 Lt.5, Surabaya

# Daftar isi

| Α. | Dok  | umen Analisa Dampak Lalu Lintas - ANDALALIN                           | 5  |
|----|------|-----------------------------------------------------------------------|----|
| I  | . L  | OGIN                                                                  | 5  |
| I  | I. P | endaftaran Perijinan Layanan Perhubungan dan Lalu Lintas              | 6  |
|    | 1.   | Formulir Pendaftaran "Dokumen Analisa Dampak Lalu Lintas - ANDALALIN" | 8  |
|    | 2.   | Step ke 1 – Data Pemohon                                              | 8  |
|    | 3.   | Step ke 2 – Detail Data Perusahaan                                    | 9  |
|    | 4.   | Step ke 3 – Upload Persyaratan                                        |    |
| В. | Pros | ses Back Office                                                       |    |
| I  | . L  | OGIN                                                                  |    |
|    | 1.   | Proses Cek Berkas UPTSA                                               | 19 |
|    | 2.   | Proses Cek Berkas Petugas BO                                          | 20 |
|    | 3.   | Proses Kepala Bidang                                                  | 22 |
|    | 4.   | Proses Kepala Seksi                                                   | 22 |
|    | 5.   | Proses Entry Hasil BAP                                                | 23 |
|    | 6.   | Proses Kepala Seksi                                                   | 25 |
|    | 7.   | Proses Kepala Bidang                                                  | 26 |
|    | 8.   | Proses Sekretaris                                                     | 27 |
|    | 9.   | Proses Kepala Dinas                                                   | 28 |
|    | 10.  | Proses Penomoran Ijin/Rekom                                           | 29 |
|    | 11.  | Proses Berkas Dinyatakan Selesai (SK Telah Terbit)                    |    |
|    | 12.  | Proses Penerbitan Berkas                                              |    |

# Daftar Gambar

| Gambar 1 Tampilan halaman beranda ssw.surabaya.go.id                        | 5    |
|-----------------------------------------------------------------------------|------|
| Gambar 2 Login Surabaya SIngle WIndow                                       | 5    |
| Gambar 3 Pilih Menu Pendaftaran Ijin Parsial Mandiri                        | 6    |
| Gambar 4 Layanan Perhubungan dan Lalu Lintas                                | 6    |
| Gambar 5 Perijinan Dokumen Analisa Dampak Lalu Lintas - ANDALALIN           | 7    |
| Gambar 6 Formulir Perijinan Dokumen Analisa Dampak Lalu Lintas - ANDALALIN  | 8    |
| Gambar 7 Pengisian Data Pemohon                                             | 9    |
| Gambar 8 Pengisian Detail Data Perusahaan                                   | . 10 |
| Gambar 9 Form Upload Persyaratan                                            | . 11 |
| Gambar 10 Browse File Data Yang Akan di Upload                              | . 12 |
| Gambar 11 Pilih File Yang Akan di Upload                                    | . 12 |
| Gambar 12 Syarat Selesai di Upload                                          | . 13 |
| Gambar 13 Cetak Bukti Pendaftaran Permohonan                                | . 14 |
| Gambar 14 Hasil Cetak Formulir/Surat Permohonan                             | . 15 |
| Gambar 15 Pesan Konfirmasi Klik Selesai                                     | . 16 |
| Gambar 16 Tampilan Setelah Klik Selesai                                     | . 16 |
| Gambar 17 Halaman Login Back Office                                         | . 18 |
| Gambar 18 Proses Verifikasi Berkas                                          | . 18 |
| Gambar 19 Proses Verifikasi Berkas Pada Oleh Petugas UPTSA                  | . 19 |
| Gambar 20 Pemrosesan Berkas Petugas UPTSA                                   | . 19 |
| Gambar 21 Proses Berkas ke Proses BO Verifikasi                             | . 20 |
| Gambar 22 Pilih Berkas Yang Akan di Verifikasi oleh Petugas BO              | . 20 |
| Gambar 23 Form Pemrosesan Petugas BO                                        | . 21 |
| Gambar 24 Proses Penomeran SK                                               | . 21 |
| Gambar 25 Pilih Berkas Yang Akan di Proses                                  | . 22 |
| Gambar 26 Berkas di Proses Ke Kepala Seksi                                  | . 22 |
| Gambar 27 Pilih Berkas yang Akan di proses Kepala Seksi                     | . 23 |
| Gambar 28 Halaman Form Pemrosesan Ke Proses Entry Hasil BAP                 | . 23 |
| Gambar 29 Pilih Berkas Yang Akan di Proses Pada Proses Entry Hasil BAP      | . 24 |
| Gambar 30 Isian Form Entry Data BAP                                         | . 24 |
| Gambar 31 Form Upload foto BAP                                              | . 25 |
| Gambar 32 Pilih Berkas yang Akan di proses Kepala Seksi                     | . 25 |
| Gambar 33 Halaman Form Pemrosesan Ke Proses Entry Hasil BAP                 | . 26 |
| Gambar 34 Pilih Berkas Yang Akan di Proses                                  | . 26 |
| Gambar 35 Berkas di Proses Ke Sekretaris                                    | . 27 |
| Gambar 36 Pilih Berkas Yang Akan di Proses                                  | . 27 |
| Gambar 37 Berkas di Proses ke Kepala Dinas                                  | . 28 |
| Gambar 38 Pilih Berkas Yang Akan Di Proses                                  | . 28 |
| Gambar 39 Berkas di Proses Ke Berkas Dinyatakan Selesai                     | . 29 |
| Gambar 40 Pilih Berkas Yang Akan di Proses Pada Proses Penomoran Ijin/Rekom | . 29 |
| Gambar 41 Proses Entri Data SK                                              | . 30 |
| Gambar 42 Preview Hasil SK                                                  | . 31 |
|                                                                             |      |

| Gambar 43 Hasil Cetak SK Pemohon                                              | 31 |
|-------------------------------------------------------------------------------|----|
| Gambar 44 Berkas di Proses Ke Berkas Dinyatakan Selesai                       | 32 |
| Gambar 45 Pilih Berkas Yang akan diproses di Posisi Berkas Dinyatakan Selesai | 32 |
| Gambar 46 Proses Berkas Di Berkas Dinyatakan Selesai (SK Telah Terbit)        | 33 |
| Gambar 47 Berkas di Proses ke Proses Penerbitan SK                            | 33 |
| Gambar 48 Pilih Berkas Di Proses Penerbitan Berkas                            | 34 |
| Gambar 49 Proses Penerbitan Berkas                                            | 34 |
| Gambar 50 Proses Penerbitan Berkas                                            | 35 |
| Gambar 51 Pesan Pemberitahuan "SK Telah Dicetak"                              | 35 |
| Gambar 52 Berkas Diproses Ke Pemohon                                          | 35 |

# A. Dokumen Analisa Dampak Lalu Lintas - ANDALALIN

### I. LOGIN

Buka browser Chrome dan ketikkan alamat ssw.surabaya.go.id. Berikut tampilan halaman beranda ssw.surabaya.go.id.

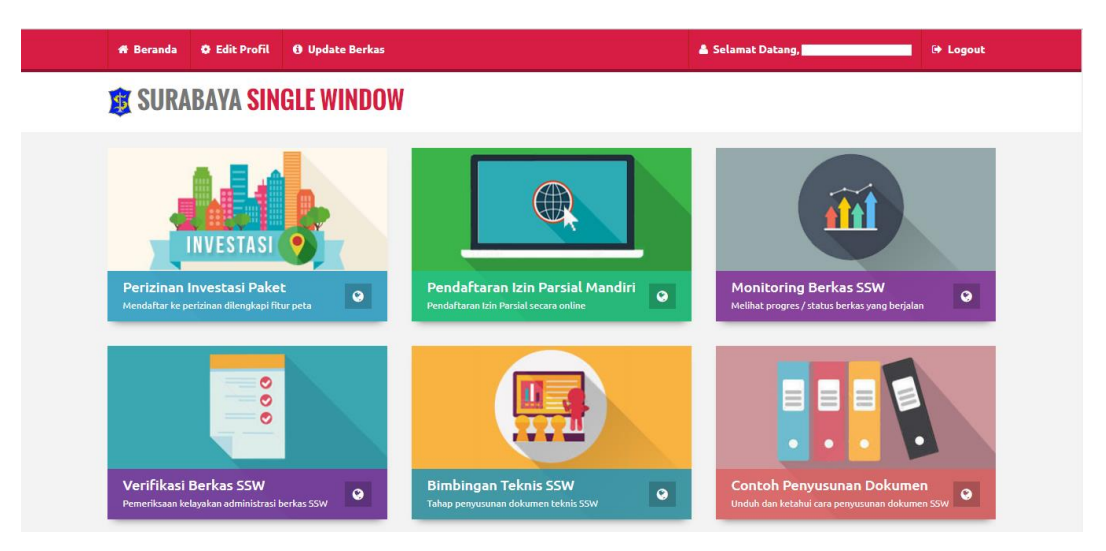

Gambar 1 Tampilan halaman beranda ssw.surabaya.go.id

Setelah masuk pada halaman ssw.surabaya.go.id pemohon diwajibkan untuk login terlebih dahulu dengan klik Login, masukkan username dan password lalu klik tombol Login.

# 🔒 Silahkan Melakukan Login

| Masuk ke Akun Surabaya Single V<br>Surabaya | Nindow Pemerintah Kota             |
|---------------------------------------------|------------------------------------|
| Username<br>abcdefgh                        |                                    |
| Password Login                              | Belum Punya Akun ? Daftar Sekarang |
|                                             | Lupa Password ?                    |

Gambar 2 Login Surabaya SIngle WIndow

### II. Pendaftaran Perijinan Layanan Perhubungan dan Lalu Lintas

Setelah login berhasil maka pemohon dapat memilih menu "Pendaftaran Ijin Parsial Mandiri", Kemudian pilih "Layanan Perhubungan dan Lalu Lintas".

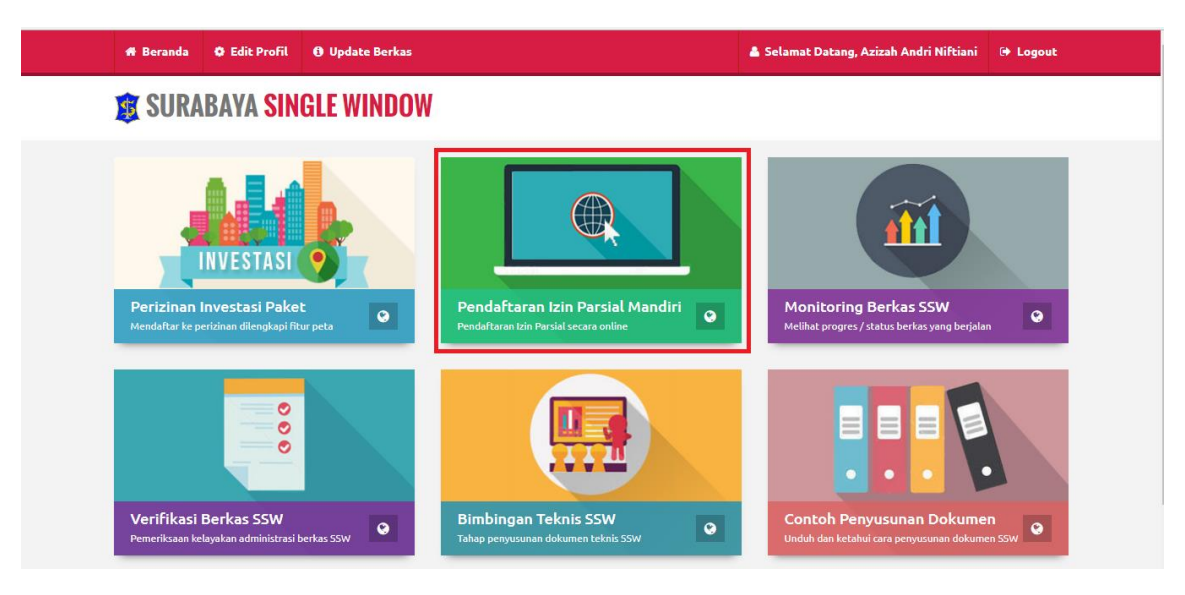

Gambar 3 Pilih Menu Pendaftaran Ijin Parsial Mandiri

🔳 Pendaftaran Izin Parsial secara online

| <ul> <li>Layanan Perdagangan, Perindustrian, PM dan PTSP</li> <li>Layanan Rekom dan Ijin Lingkungan</li> </ul> |                                        |                        | 오 Layanan Budaya dan Pariwisata            |  |
|----------------------------------------------------------------------------------------------------|----------------------------------------|------------------------|--------------------------------------------|--|
| 🛛 Layanan Pendidikan                                                                                           | 😔 Layanan Kebersihan dan Ruang Terl    | buka Hijau             | 😡 Layanan Tenaga Kesehatan Penunjang Medis |  |
| 🛛 Layanan Sertifikat Kesehatan                                                                                 | 😪 Layanan Rekomendasi Sarana Kesehatan |                        | 🛛 Layanan Perijinan Sarana Kesehatan       |  |
| 👁 Layanan Perhubungan dan Lalu Lintas                                                                          | 😔 Layanan Bina Marga dan Pematusan     |                        | 🛛 Layanan Pengelolaan Bangunan dan Tanah   |  |
| 🛛 Layanan Penanggulangan Bencana dan Linmas                                                                    | \varTheta Layanan Pemadam Kebakaran    |                        | 오 Layanan Pemuda dan Olahraga              |  |
| 오 Layanan Cipta Karya dan Tata Ruang                                                                           | 오 Layanan Kependudukan Catatan Sipil   |                        | \varTheta Layanan Sosial                   |  |
| 🛛 Layanan Koperasi                                                                                             | 오 Layanan Ketenagakerjaan              |                        | 오 Layanan Metrologi Legal                  |  |
| 👄 Layanan Pertanian dan Ketahanan Pangan                                                                       |                                        | 😔 Layanan Perpustakaan |                                            |  |

Gambar 4 Layanan Perhubungan dan Lalu Lintas

Setelah memilih perijinan "Layanan Perhubungan dan Lalu Lintas". Selanjutnya pilih perijinan "ANDALALIN".

🔳 Pendaftaran Izin Parsial secara online

| CP ANDALALIN      | C# Penyelenggaraan Tempat Parkir   | 🕫 ljin Trayek       |  |
|-------------------|------------------------------------|---------------------|--|
| 🕼 Izin Insidentil | G <sup>a</sup> Izin Usaha Angkutan | C& Izin Operasional |  |
|                   |                                    |                     |  |

Gambar 5 Perijinan Dokumen Analisa Dampak Lalu Lintas - ANDALALIN

### 1. Formulir Pendaftaran "Dokumen Analisa Dampak Lalu Lintas - ANDALALIN"

Untuk mendaftarkan perijinan "Dokumen Analisa Dampak Lalu Lintas - ANDALALIN" klik tombol Formulir Pendaftaran untuk masuk pada halaman formulir pendaftaran perijinan.

| SURABAYA SINGLE WINDOW  Solution  Solution  S | Beranda                                                                                                    | 🗘 Edit Profil                                                                                                    | O Update Berka                                                                                                    | 15                                                                                                    |                                                                                                    |                                                                                                    |                                                                                                    | <b>A</b> :                                                                                                    | Selamat Da                                                                                                    | atang, 🔛                                                                                       | 🕒 Lo |
|----------------------------------------------------------------------------------------------------|----------------------------------------------------------------------------------------------------|----------------------------------------------------------------------------------------------------|----------------------------------------------------------------------------------------------------|----------------------------------------------------------------------------------------------------|----------------------------------------------------------------------------------------------------|----------------------------------------------------------------------------------------------------|----------------------------------------------------------------------------------------------------|----------------------------------------------------------------------------------------------------|----------------------------------------------------------------------------------------------------|------------------------------------------------------------------------------------------------|------|
| Surat Kuasa bernateria terkai status kepegawalan/surat penempatan kenja dalam hal kuasa diberikan kepada orang yang memiliki hubungan keluarga/saudara, atau     Surat Kuasa bernateria terkai status kepegawalan/surat penempatan kenja dalam hal kuasa diberikan kepada orang yang memiliki hubungan keluarga/saudara, atau     Surat Kuasa hermateria terkai status kepegawalan/surat penempatan kenja dalam hal kuasa diberikan kepada orang yang memiliki hubungan keluarga/saudara, atau     Surat Kuasa hermateria terkai status kepegawalan/surat penempatan kenja dalam hal kuasa diberikan kepada orang yang memiliki hubungan keluarga/saudara, atau     Surat Kuasa hermateria terkai status kepegawalan/surat penempatan kenja dalam hal kuasa diberikan kepada orang yang memiliki hubungan keluarga/saudara, atau     Surat Kuasa hermateria terkai status kepegawalan/surat penempatan kenja dalam hal kuasa diberikan kepada orang yang memiliki hubungan keluarga/saudara, atau     Surat Kuasa hermateria terkai status kepegawalan/surat penempatan kenja dalam hal kuasa diberikan kepada orang yang memiliki hubungan keluarga/saudara, atau     Surat Kuasa hermateria terkai status kepegawalan/surat penempatan kenja dalam hal kuasa diberikan kepada orang yang memiliki hubungan keluarga/saudara, atau     Surat Kuasa hermateri terkai status kepegawalan/surat penempatan kenja dalam hal kuasa diberikan kepada orang yang memiliki hubungan keluarga/saudara, atau     Surat Kuasa hermateri terkai status kepegawalan/surat penempatan kenja dalam hal kuasa diberikan kepada orang yang memiliki hubungan keluarga/saudara, atau     Surat Kuasa hermateri terkai status kepegawalan/surat penempatan kenja dalam hal kuasa diberikan kepada orang yang memiliki hubungan keluarga/saudara, atau     Surat Pernyutaan bernateri dala tau kelomok Fenaga Ahli dari penrakarsa, yang memuat antara lain daftar nama tenaga ahli berikut uraian tugas dan tangung jawabng dari tiga Pi tipa penga ahli den penemujukkan asinya.     Surat Pernyutaan bernateri dala fenaga Melu kelomok F     | ( SURAB                                                                                                    | YA SINGL                                                                                                    | E WINDOW                                                                                                    |                                                                                                    |                                                                                                    |                                                                                                    |                                                                                                    |                                                                                                    |                                                                                                    |                                                                                                |      |
| Copy Setti Ketarangan Rencana Kota (SKRK) yang diterbitkan oleh Dinas Cipta Karya dan Tata Ruang     Surat Ketarangan Rencana Kota (SKRK) yang diterbitkan oleh Dinas Cipta Karya dan Tata Ruang     Surat Ketarangan Rencana Kota (SKRK) yang diterbitkan oleh Dinas Cipta Karya dan Tata Ruang     Surat Ketarangan Rencana Kota (SKRK) yang diterbitkan oleh Dinas Cipta Karya dan Tata Ruang     Surat Ketarangan Rencana Kota (SKRK) yang diterbitkan oleh Dinas Cipta Karya dan Tata Ruang     Surat Ketarangan Rencana Kota (SKRK) yang diterbitkan oleh Dinas Cipta Karya dan Tata Ruang     Surat Ketarangan Rencana Kota (SKRK) yang diterbitkan oleh Dinas Cipta Karya dan Tata Ruang     Surat Ketarangan Rencana Kota (SKRK) yang diterbitkan selinga Ahil atu ketompok Tenaga Ahil atu ketompok Tenaga Ah     | -                                                                                                    |                                                                                                    |                                                                                                    |                                                                                                    |                                                                                                    |                                                                                                    |                                                                                                    |                                                                                                    |                                                                                                    |                                                                                                |      |
| <ul> <li>ANDALALIN</li> <li>Formulir Pendaltaran</li> <li>Persyaratan Posedur Dasar Hukum Unduh Form Retribusi Waktu Maklumat Pelayanan Visi &amp; Misi Motto Kontak Kami</li> <li>Persyaratan Posedur Dasar Hukum Unduh Form Retribusi Waktu Maklumat Pelayanan Visi &amp; Misi Motto Kontak Kami</li> <li>Persyaratan yang diperlukan :</li> <li>Kartu Tanda Penduduk (KTP) Bagi Penduduk Non Surabaya</li> <li>Copy Akta Pendirian Badan yang telah mendapatkan pengesahan dari Pejabat yang berwenang, apabila pemrakarsa adalah Badan (operasional)</li> <li>Surat Kuasa bermaterai cukup dari pemrakarsa apabila pengajuan permohonan dikuasakan kepada orang lain. Pemberian surat kuasa hanya diberikan kepada orang yang memiliki hubungan keluarga/saudara atau hubungan staf/bawahan/kerja dengan pemohon izin, yang dibuktikan dengan :</li> <li>Foto copy Katru Keluarga atau surat pengayaan permohonan dikuasakan kepada orang lain. Pemberian surat kuasa hanya diberikan kepada orang yang memiliki hubungan keluarga/saudara; atau</li> <li>Surat Kuasa bermaterai cukup dari pemrakarsa apabila pengajuan permohonan dikuasakan kepada orang lain. Pemberian surat kuasa hanya diberikan kepada orang yang memiliki hubungan keluarga/saudara; atau</li> <li>Surat Keterangan Bermaterai (sef KRK) yang diterbitkan oleh Dinas Cipta Karya dan Tata Ruang</li> <li>Surat Keterangan Rencana Kota (SKRK) yang diterbitkan oleh Dinas Cipta Karya dan Tata Ruang</li> <li>Copy Sarta Penunjukan Tenaga Ahli atau Kelompok Tenaga Ahli dari pemrakarsa, yang memuat antara lain daftar nama tenaga ahli berikut uraian tugas dan tangung jawabnya dari tia? Tiat penaga Ahli atau Kelompok Tenaga Ahli ari pemrakarsa, yang memuat antara lain daftar nama tenaga ahli berikut uraian tugas dan tangung jawabnya dari tia? Tiat penaga Ahli atau Kelompok Tenaga Ahli gar pemrakarsa, yang memuat antara lain daftar nama tenaga ahli berikut uraian tugas dan tangung jawabnya dari tia? Tiat penaga Ahli atau Kelompok Tenaga Ahli tan tenpe penyusuna Dokumem A</li></ul>                                  |                                                                                                    |                                                                                                    |                                                                                                    |                                                                                                    |                                                                                                    |                                                                                                    |                                                                                                    |                                                                                                    |                                                                                                    |                                                                                                |      |
| E Formulit Pendaftaran         Persyaratan       Posedur       Dasar Hukum       Unduh Form       Retribusi       Waktu       Maklumat Pelayanan       Visi & Misi       Motto       Kontak Kami         Persyaratan yang diperlukan :       .       .       .       .       .       .       .       .       .       .       .       .       .       .       .       .       .       .       .       .       .       .       .       .       .       .       .       .       .       .       .       .       .       .       .       .       .       .       .       .       .       .       .       .       .       .       .       .       .       .       .       .       .       .       .       .       .       .       .       .       .       .       .       .       .       .       .       .       .       .       .       .       .       .       .       .       .       .       .       .       .       .       .       .       .       .       .       .       .       .       .       .       .       .       .       .       . <th>I ANL</th> <th>JALALIN</th> <th></th> <th></th> <th></th> <th></th> <th></th> <th></th> <th></th> <th></th> <th></th>                                                                                                    | I ANL                                                                                                    | JALALIN                                                                                                    |                                                                                                    |                                                                                                    |                                                                                                    |                                                                                                    |                                                                                                    |                                                                                                    |                                                                                                    |                                                                                                |      |
| Persyaratan         Prosedur         Dasar Hukum         Unduh Form         Retribusi         Waktu         Maklumat Pelayanan         Visi & Misi         Motto         Kontak Kami           Persyaratan yang diperlukan :           1. Kartu Tanda Penduduk (KTP) Bagi Penduduk Non Surabaya         2. Oopy Akta Pendirian Badan yang telah mendapatkan pengesahan dari Pejabat yang berwenang, apabila pemrakarsa adalah Badan (operasional)         3.           Surat Kuasa bermaterai cukup dari pemrakarsa apabila pengajuan permohonan dikuasakan kepada orang lain. Pemberian surat kuasa hanya diberikan kepada orang yang memiliki hubungan keluarga/saudara; atau hubungan staf/bawahan/kerja dengan pemohon tzin, yang dibuktikan dengan :         1. Foto copy Kartu Keluarga atau surat pemyataan bermaterai yang menyatakan bahwa yang bersangkutan memiliki hubungan keluarga/saudara, dalam hal kuasa diberikan kepada orang yang memiliki hubungan keluarga/saudara; atau         2. Surat keterangan Perncana Kota (SKRK) yang diterbitkan oleh Dinas Cipta Karya dan Tata Ruang         3.           2. Surat keterangan Rencana Kota (SKRK) yang diterbitkan oleh Dinas Cipta Karya dan Tata Ruang         3.         3.           3.         Surat Keterangan Rencana Kota (SKRK) yang diterbitkan oleh Dinas Cipta Karya dan Tata Ruang         3.           3.         Surat Keterangan Rencana Kota (SKRK) yang diterbitkan oleh Dinas Cipta Karya dan Tata Ruang         3.           3.         Surat Keterangan Rencana Kota (SKRK) yang diterbitkan oleh Dinas Lipta Karya dan Tata Ruang         3.           3.                                                                                                    | 📰 Formulir F                                                                                                    | endaftaran                                                                                                    |                                                                                                    |                                                                                                    |                                                                                                    |                                                                                                    |                                                                                                    |                                                                                                    |                                                                                                    |                                                                                                |      |
| Persyaratan         Prosedur         Dasar Hukum         Unduh Form         Retribusi         Waktu         Maklumat Pelayanan         Visi & Misi         Motto         Kontak Kami           Persyaratan yang diperlukan :           1. Kartu Tanda Penduduk (KTP) Bagi Penduduk Non Surabaya         2. Copy Akta Pendirian Badan yang telah mendapatkan pengesahan dari Pejabat yang berwenang, apabila pemrakarsa adalah Badan (operasional)         3.           Surat Kuasa bermaterai cukup dari pemrakarsa apabila pengajuan permohonan dikuasakan kepada orang lain. Pemberian surat kuasa hanya diberikan kepada orang yang memiliki hubungan keluarga/saudara atau hubungan staf/bawahan/kerja dengan pemohoni zin, yang dibuktikan dengan :         1. Foto copy Kartu Keluarga atau surat pernyataan bermaterai yang menyatakan bahwa yang bersangkutan memiliki hubungan keluarga/saudara, dalam hal kuasa diberikan kepada orang yang memiliki hubungan keluarga/saudara; atau           2. Surat keterangan bermaterai terkait status kepegawaian/surat penempatan kerja, dalam hal kuasa diberikan kepada orang yang memiliki hubungan keluarga/saudara; atau           3. Surat Keterangan Rencana Kota (SKRK) yang diterbitkan oleh Dinas Cipta Karya dan Tata Ruang         6. Gambar rencana/denah bangunan kegiatan dan/atau usaha dengan skala paling kecil 1: 500 (file dengan extensi dwg)           6. Gorp Surat Penunjukan Tenaga Ahli daru Kelompok Tenaga Ahli dari permakarsa, yang memuat antara lain daftar nama tenaga ahli berikut uraian tugas dan tanggung jawabnya dari tiap ? tiap tenaga Ahli dari permakarsa, yang memuat antara lain daftar nama tenaga ahli berikut uraian tugas dan tanggung jawabnya dari tiap ? tiap tenaga Ahli duk (Mompok Tenaga                                                                                                    |                                                                                                    |                                                                                                    |                                                                                                    |                                                                                                    |                                                                                                    |                                                                                                    |                                                                                                    |                                                                                                    |                                                                                                    |                                                                                                |      |
| <ul> <li>Persyaratan yang diperlukan : <ol> <li>Kartu Tanda Penduduk (KTP) Bagi Penduduk Non Surabaya</li> <li>Copy Akta Pendirian Badan yang telah mendapatkan pengesahan dari Pejabat yang berwenang, apabila pemrakarsa adalah Badan (operasional)</li> <li>Surat Kuasa bermaterai cukup dari pemrakarsa apabila pengajuan permohonan dikuasakan kepada orang lain. Pemberian surat kuasa hanya diberikan kepada orang yang memiliki hubungan keluarga/saudara atau hubungan staf/bawahan/kerja dengan pemohon izin, yang dibuktikan dengan : <ol> <li>Foto copy Kartu Keluarga atau surat pemratarai yang memyatakan bahwa yang bersangkutan memiliki hubungan keluarga/saudara, dalam hal kuasa diberikan kepada orang yang memiliki hubungan keluarga/saudara, atau</li> <li>Surat Keterangan bermaterai terkait status kepegawaian/surat penempatan kerja, dalam hal kuasa diberikan kepada orang yang memiliki hubungan staf/bawahan/kerja.</li> <li>Surat Keterangan Rencana Kota (SKRK) yang diterbitkan oleh Dinas Cipta Karya dan Tata Ruang</li> <li>Gambar rencana/denah bangunan kegiatan dan/atau usaha dengan skala paling kecil 1 : 500 (file dengan extensi .dwg)</li> <li>Copy Surat Penunjukan Tenaga Ahli atau Kelompok Tenaga Ahli dari pemrakarsa, yang memuat antara lain daftar nama tenaga ahli berikut uraian tugas dan tanggung jawabnya dari tiap ? tiap tenaga ahli, dengan menunjukkan aslinya.</li> <li>Copy Sertifikat Kompetensi Penyusun Dokumen Andalalin sesuai ketentuan yang berlaku</li> <li>Surat Pernyataan bermaterai dari Tenaga Ahli atau Kelompok Tenaga Ahli yang isinya bertanggung jawab terhadap hasil analisa yang dilakukan dan kesanggupannya untuk ikut aktif dalam pelaksanaan manajemen dan rekayasa lalu lintas yang direkomendasikannya</li> <li>Surat Pernyataan bermaterai dari Tenaga Ahli atau Kelompok Tenaga Ahli tentang penyusunan Dokumen Andalalin</li> <li>Dokumen KA (Kerangka Acuan) yang disusun oleh tenaga ahli atau kelompok tenaga ahli berdasarkan pedoman sesuai ketentuan yang berlaku</li> </ol> </li> </ol></li></ul>                       | Persyaratan                                                                                                    | Prosedur                                                                                                    | Dasar Hukum                                                                                                    | Unduh Form                                                                                                    | Retribusi                                                                                                    | Waktu                                                                                                    | Maklumat Pelayanan                                                                                                    | Visi & Misi                                                                                                    | Motto                                                                                                    | Kontak Kan                                                                                     | ni   |
|                                                                                                    | <ol> <li>Copy Akta</li> <li>Surat Kuasa<br/>orang yai</li> <li>Foto copi<br/>diberii</li> <li>Surat keta</li> <li>Surat keta</li> <li>Gambar m</li> <li>Copy Surat</li> <li>Copy Surat</li> <li>Copy Surat</li> <li>Copy Surat</li> <li>Surat Penino</li> <li>Dokumeni</li> <li>Dokumeni</li> </ol> | Pendirian Bada<br>bermaterai cuku<br>g memiliki hubu<br>y Kartu Keluarga<br>can kepada oran<br>arangan bermate<br>awahan/kerja.<br>rrangan Rencana.<br>th Penunjukan Te<br>jawabnya dari ti<br>fikat Kompetens<br>nyataan bermate<br>nyataan bermate<br>k ( Kerangka<br>hasil Analisis d | n yang telah menda<br>p dari pemrakarsa a<br>ngan keluarga/saud<br>atau surat pernyata<br>g yang memiliki hub<br>arai terkait status kelo<br>arai terkait status kelo<br>angunan kegiatan da<br>ungunan kegiatan da<br>anga Ahli atau Kelo<br>ap ? tiap tenaga ahli<br>i Penyusun Dokume<br>rai dari Tenaga Ahli<br>u taktif dalam pelaki<br>rai dari Tenaga Ahli<br>Acuan) yang disusu<br>lampak Lalu Lintas y | patkan pengesaha<br>apabila pengajuan<br>lara atau hubunga<br>lan bermaterai yar<br>ungan keluarga/s<br>pegawaian/surat p<br>diterbitkan oleh de<br>an/atau usaha den<br>an/atau usaha den<br>an/atau usaha den<br>an/atau usaha den<br>an/atau usaha den<br>an/atau san<br>an Andalalin sesuu<br>atau Kelompok Te<br>sanaan manajeme<br>atau Kelompok Te<br>an oleh tenaga ahl<br>yang disusun oleh | an dari Pejabat<br>permohonan d<br>in staf/bawahar<br>ng menyatakan<br>audara; atau<br>benempatan ke<br>Dinas Cipta Kar<br>ugan skala palir<br>i dari pemrakar<br>ukkan aslinya.<br>ai ketentuan ya<br>enaga Ahli yang<br>n dan rekayas<br>enaga Ahli tenta<br>i atau kelompoi<br>tenaga ahli ata | yang berwa<br>likuasakan k<br>v/kerja deng<br>bahwa yan<br>rja, dalam h<br>ya dan Tata<br>g kecil 1 : 5<br>sa, yang ma<br>ng berlaku<br>g isinya bert<br>a lalu lintas<br>ang penyusu<br>k tenaga ah<br>au kelompok | enang, apabila pemrakarsa<br>kepada orang lain. Pembe<br>an pemohon izin, yang dit<br>g bersangkutan memiliki h<br>al kuasa diberikan kepada<br>Ruang<br>00 (file dengan extensi .d.<br>emuat antara lain daftar na<br>anggung jawab terhadap h<br>yang direkomendasikanny<br>inan Dokumen Andalalin<br>li berdasarkan pedoman s<br>tenaga ahli berdasarkan | a adalah Badan<br>rian surat kuasa<br>uktikan dengan<br>ubungan keluan<br>rorang yang me<br>wg)<br>ima tenaga ahli i<br>nasil analisa yan<br>ra<br>esuai ketentuan<br>pedoman sesuai | (operasiona<br>hanya dibe<br>ga/saudara,<br>miliki hubur<br>berikut uraia<br>g dilakukan<br>yang berlai<br>i ketentuan | al)<br>erikan kepada<br>, dalam hal kua<br>ngan<br>an tugas dan<br>n dan<br>ku<br>yang berlaku | sa   |

### Gambar 6 Formulir Perijinan Dokumen Analisa Dampak Lalu Lintas - ANDALALIN

### 2. Step ke 1 – Data Pemohon

Formulir pendaftaran pada step 1 adalah formulir pendaftaran identitas pemohon yang berisi kolom-kolom diantaranya;

### • Jenis Permohonan, yang terdiri dari :

| Jenis ljin | Silahkan Pilih Jenis Ijin                                                                                      | ÷ |
|------------|----------------------------------------------------------------------------------------------------|---|
|            | Silahkan Pilih Jenis Ijin                                                                                      |   |
|            | Dokumen Analisa Dampak Lalu Lintas<br>Perencanaan Pengaturan Lalu Lintas<br>Manajemen dan Rekayasa Lalu Lintas |   |
|            |                                                                                                    |   |

• NIK/No. KTP, Nama, Tempat & Tgl Lahir, Alamat, Jenis Kelamin, No. HP, No. Fax, email, Jabatan dalam Perusahaan dan Lokasi Pengambilan Permohonan. Setelah pengisian form selesai klik

| E Simp | an dan l | l aniutkan | ke Data I | Perusa | haar |
|--------|----------|------------|-----------|--------|------|
| 1 Camp | unuun    | Canjaavan  | no Dutu   | Glubu  |      |

| Pendaftaran Online<br>Analisa Dampak Lalu | Lintas (ANDAL LALIN)               |                              |
|-------------------------------------------|------------------------------------|------------------------------|
| nalisa Dampak Lalu Lintas (Andal Lalin)   |                                    | i≣ Menu →                    |
| 0                                         | 2                                  | 3                            |
| Step 1<br>Data Pemohon                    | Step 2<br>Data Perusahaan          | Step 3<br>Upload Persyaratan |
| Jenis ljin                                | Dokumen Analisa Dampak Lalu Lintas | *                            |
| NIK / No. KTP                             | 3515180910840001 *                 |                              |
| Nama                                      | ARIF KUSUMA ARDIANSYAH, S.KOM      |                              |
| Tempat & Tgl Lahir                        | BOJONEGORO * 09-10-1984            | *                            |
| Alamat                                    | JL. GAYUNGAN 08 GG MANGGA NO. 7 E  | *                            |
| Jenis Kelamin                             | LAKI-LAKI 🔻                        |                              |
| No. HP                                    | 0816539391 *                       |                              |
| No. Fax                                   | 0816539391                         |                              |
| eMail                                     | coba@gmail.com                     |                              |
| Jabatan dalam perusahaan                  | JABATAN PERUSAHAAN                 |                              |
| Lokasi Pengambilan Permohonan             | UPTSA PUSAT                        |                              |

Gambar 7 Pengisian Data Pemohon

### 3. Step ke 2 – Detail Data Perusahaan

Step ke 2 adalah pengisian formulir tentang Data Perusahaan, untuk memunculkan formulirDataPerusahaan.SetelahpengisianformselesaiklikSimpan dan Lanjutkan ke Data Persyaratan

| Analisa Dampak Lalu Lintas (Andal Lalin) |                                               | i≣ Menu →                         |
|------------------------------------------|-----------------------------------------------|-----------------------------------|
| 1<br>Step 1<br>Data Pemohon              | 2<br>Step 2<br>Data Perusahaan                | 3<br>Step 3<br>Upload Persyaratan |
| Nama Perusahaan                          | PERUSAHAAN COBACOBA *                         |                                   |
| Alamat Perusahaan                        | JALAN JIMERTO                                 | *                                 |
| No. Telp Perusahaan                      | 0816539391 *                                  |                                   |
| No. Fax Perusahaan                       | 0816539391                                    |                                   |
| Email Perusahaan                         | coba@gmail.com                                |                                   |
| Propinsi Perusahaan                      | JAWA TIMUR                                    |                                   |
| Kabupaten Perusahaan                     | KOTA SURABAYA                                 |                                   |
| Kecamatan Perusahaan                     | GENTENG *                                     |                                   |
| Kelurahan Perusahaan                     | KETABANG *                                    |                                   |
| Nama Pimpinan                            | NAMA PIMPINAN *                               |                                   |
| Jabatan Pimpinan                         | JABATAN PIMPINAN *                            |                                   |
| Jenis Kelamin Pimpinan                   | LAKI-LAKI •                                   |                                   |
| Jenis Kegiatan                           | J <u>ENIS</u> KEGIATAN                        | *                                 |
| Peruntukan                               | PERUNTUKAN DOKUMEN ANALISA DAMPAK LALU LINTAS | *                                 |
| Luas Lahan                               | 1000 *                                        |                                   |
| Alamat Persil                            | JALAN JIMERTO                                 | *                                 |
| Kelurahan Persil                         | KETABANG *                                    |                                   |
| Nomor SKRK                               | 123456789                                     |                                   |
| Tanggal SKRK                             | 01-11-2018                                    |                                   |
|                                          |                                               |                                   |
|                                          | 🗎 Simpan dan Lanjutkan ke Data Persyaratan    |                                   |
|                                          |                                               |                                   |

Pemerintah Kota Surabaya © 2016

Gambar 8 Pengisian Detail Data Perusahaan

### 4. Step ke 3 – Upload Persyaratan

Untuk upload syarat klik . Setelah muncul halaman upload syarat klik Choose File untuk memilih file yang akan di upload.

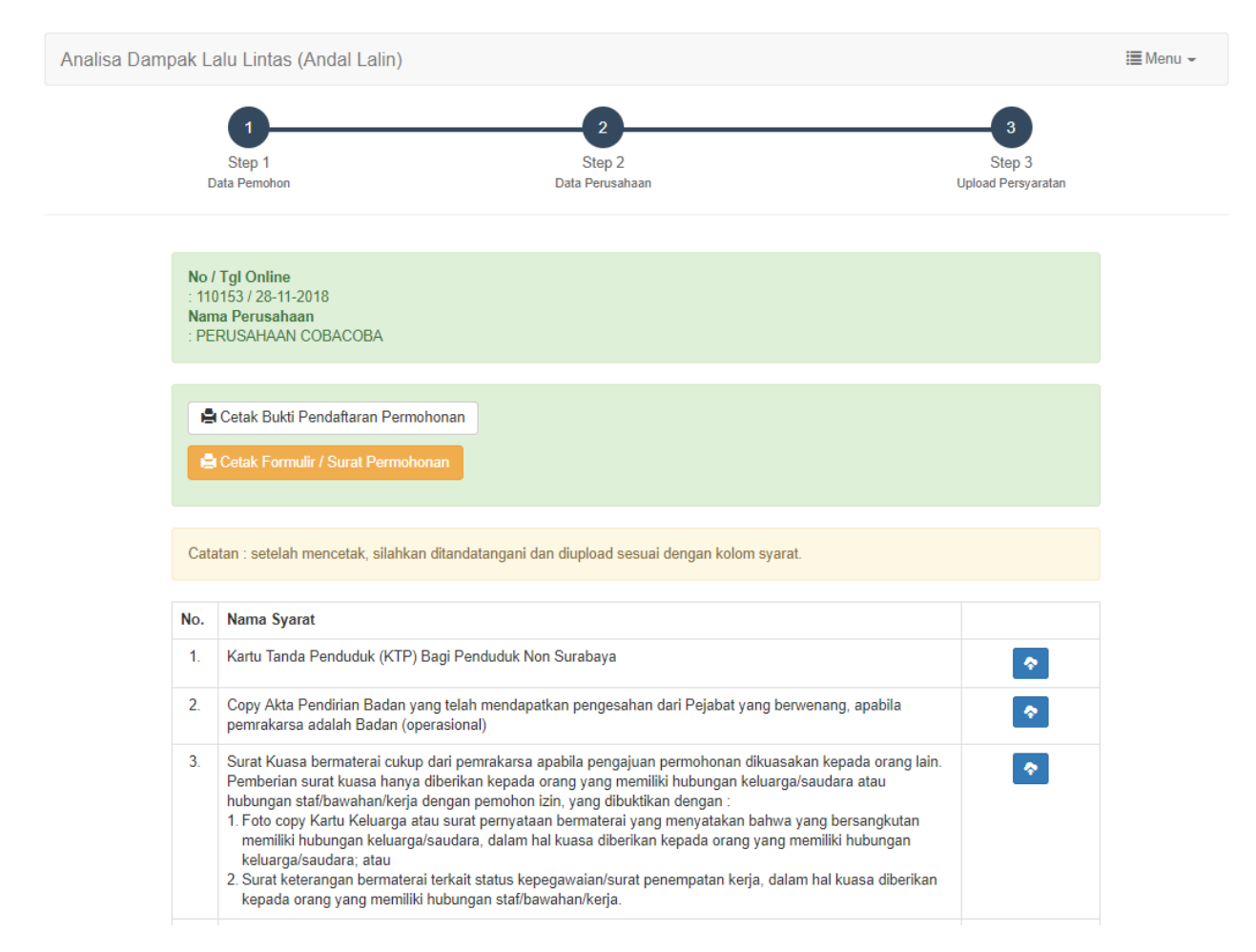

Gambar 9 Form Upload Persyaratan

| Analisa Damp | ak Lalu Lintas (Andal Lalin)                                                                      |                                                                                                    |                                   | 🗮 Menu 👻 |
|--------------|---------------------------------------------------------------------------------------------------|----------------------------------------------------------------------------------------------------|-----------------------------------|----------|
|              | 1<br>Step 1<br>Data Pemohon                                                                       | 2<br>Step 2<br>Data Perusahaan                                                                                                    | 3<br>Step 3<br>Jpload Persyaratan |          |
|              | No / Tgl Online<br>: 110153/28-11-2018<br>Nama Perusahaan<br>: PERUSAHAAN COBACOBA<br>Nama Syarat | Copy Akta Pendirian Badan yang telah mendapatkan pengesahan dari Pejabat y<br>berwenang, apabila pemrakarsa adalah Badan (operasional)<br>Choose File No file chosen | /ang                              |          |
|              | Catatan : setelah mencetak, silahl                                                                | xan ditandatangani dan diupload sesuai dengan kolom syarat.                                                                                                    |                                   |          |

Gambar 10 Browse FIle Data Yang Akan di Upload

Sebagai contoh syarat yang akan di upload adalah syarat "Copy Akta Pendirian Badan yang telah mendapatkan pengesahan dari Pejabat yang berwenang, apabila pemrakarsa adalah Badan

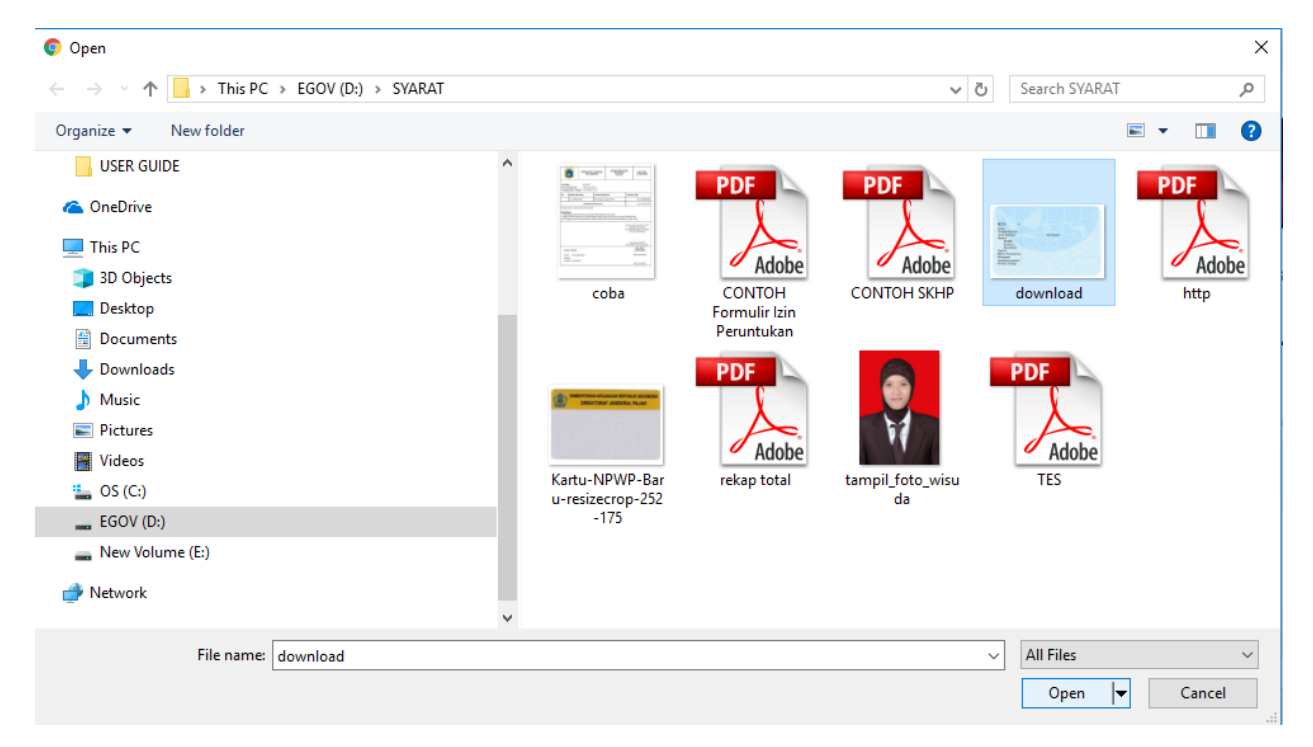

(Operasional). Setelah file dipilih lalu klik "Open" dan klik

Gambar 11 Pilih File Yang Akan di Upload

Berikut adalah tampilan halaman setelah berhasil upload. apabila terjadi kesalahan pada file yang di upload, pemohon dapat klik tombol vang digunakan untuk edit syarat danmengganti dengan file yang sesuai. Pada tombol berfungsi untuk melihat hasil file yang telah di upload.

|                          | 1<br>Step 1<br>Data Pemohon                                                                                                    | 2<br>Step 2<br>Data Perusahaan                                                                                                    | 3<br>Step 3<br>Upload Persyaratan |
|--------------------------|----------------------------------------------------------------------------------------------------|----------------------------------------------------------------------------------------------------|-----------------------------------|
| No<br>: 11<br>Na<br>: Pl | / <b>Tgl Online</b><br>0153 / 28-11-2018<br>ma Perusahaan<br>ERUSAHAAN COBACOBA                                                                                                    |                                                                                                    |                                   |
|                          | Cetak Bukti Pendaftaran Permohonar                                                                                                    |                                                                                                    |                                   |
|                          |                                                                                                    |                                                                                                    |                                   |
| Ca                       | ל Klik disini Untuk Menyatakan Pengisia<br>tatan : setelah mencetak, silahkan ditan                                                                                                    | an Form telah Selesai<br>datangani dan diupload sesuai dengan kolom syarat.                                                                                                    |                                   |
| Car<br>No.               | ל Klik disini Untuk Menyatakan Pengisia<br>tatan : setelah mencetak, silahkan ditan<br>Nama Syarat                                                                                                    | an Form telah Selesai<br>datangani dan diupload sesuai dengan kolom syarat.                                                                                                    |                                   |
| Ca<br>No.<br>1.          | <ul> <li><sup>b</sup> Klik disini Untuk Menyatakan Pengisia</li> <li>tatan : setelah mencetak, silahkan ditan</li> <li>Nama Syarat</li> <li>Kartu Tanda Penduduk (KTP) Bagi P</li> </ul>                                                                       | an Form telah Selesai<br>datangani dan diupload sesuai dengan kolom syarat.                                                                                                    |                                   |
| Ca<br>No.<br>1.<br>2.    | <ul> <li>Klik disini Untuk Menyatakan Pengisia</li> <li>katan : setelah mencetak, silahkan ditan</li> <li>Nama Syarat</li> <li>Kartu Tanda Penduduk (KTP) Bagi P</li> <li>Copy Akta Pendirian Badan yang tel<br/>pemrakarsa adalah Badan (operasio)</li> </ul> | an Form telah Selesai<br>datangani dan diupload sesuai dengan kolom syarat.<br>Penduduk Non Surabaya<br>ah mendapatkan pengesahan dari Pejabat yang berwenang, apabila<br>nal) |                                   |

Setelah semua berkas telah selesai di upload, selanjutnya silahkan, "Cetak Bukti Pendaftaran Permohonan", "Cetak Formulir/Surat Permohonan" dan "Klik Disini Untuk Menyatakan Pengisian Form Telah Selesai".

• Cetak Bukti Pendaftaran Permohonan

| Klik pada menu         | 🖨 Cetak Bukti Pendaftaran Permoho | nan lalu     | muncul   | tab b | aru yang          |
|------------------------|-----------------------------------|--------------|----------|-------|-------------------|
| menampilkan Surat Buki | Pendaftaran Permohonan. P         | Pemohon b    | isa klik | ikon  | <b>D</b><br>untuk |
| mengunduh/menyimpan    | urat Pernyataan, atau pemoho      | on bisa klil | k ikon 🧲 | untuk | alangsung         |

 PEMERINTAH KOTA SURABAYA

 Jl. Jimerto No. 25 - 27 Surabaya

 website : www.surabaya.go.id

## Tanda Terima Berkas Pendaftaran

| Nomor       | : | 090201/110153/2018                 |
|-------------|---|------------------------------------|
| Nama        | : | ARIF KUSUMA ARDIANSYAH, S.KOM      |
| Alamat      | : | JL. GAYUNGAN 08 GG MANGGA NO. 7 E  |
| No. Telp/HP | : | 0816539391                         |
| Jenis Izin  | : | Dokumen Analisa Dampak Lalu Lintas |
| PIN         | : | 91172018                           |
|             |   |                                    |

Surabaya, 28-11-2018

Data permohonan izin anda sudah terdaftar dengan nomor 110153 tahun 2018 (harap catat nomor pendaftaran anda), lembaran ini sebagai tanda bukti bahwa anda telah melakukan pendaftaran secara online.

Gambar 13 Cetak Bukti Pendaftaran Permohonan

• Cetak Formulir/Surat Permohonan

🚔 Cetak Formulir / Surat Permohonan

Formulir/Surat Permohonan".

Klik menu

, berikut adalah halaman tampilan "Cetak

Lampiran : 1 berkas me Hal : Permohonan Persetujuan Ko Rekomendasi Pengaturan Lalu Lintas

Surabaya, 28 November 2018 Yth, Ibu Walikota Surabaya melalui Kepala Dinas Perhubungan Kota Surabaya

Yang bertanda tangan di bawah ini :

### Nama : ARIF KUSUMA ARDIANSYAH, S.KOM

Alamat : JL. GAYUNGAN 08 GG MANGGA NO. 7 E

Selaku Pemrakarsa / Pemohon dengan ini mengajukan permohonan memperoleh Surat Persetujuan Perencanaan Pengaturan Lalu Lintas pada kegiatan dan/atau usaha sebagai berikut :

| Lokasi Persil       | 12 | JALAN JIMERTO                                    |
|---------------------|----|--------------------------------------------------|
| Luas Lahan          | 20 | 1000m <sup>2</sup>                               |
| Peruntukan<br>Lahan | :  | PERUNTUKAN DOKUMEN ANALISA DAMPAK LALU<br>LINTAS |
| Penggunaan<br>Lahan | 1  |                                                  |
| Kegiatan            | :  | JENIS KEGIATAN                                   |

Sebagai bahan pertimbangan berikut kami lampirkan kelengkapan persyaratan permohonan sesuai dengan Peraturan Walikota Surabaya Nomor 57 Tahun 2009 tentang pelaksanaan Peraturan Daerah Kota Surabaya Nomor 12 Tahun 2006 tentang Analisis Dampak Lalu Lintas di Surabaya.

Demikian surat permohonan ini dibuat, dengan harapan untuk memperoleh persetujuan.

Pemohon

ARIF KUSUMA ARDIANSYAH, S.KOM

Gambar 14 Hasil Cetak Formulir/Surat Permohonan

• Klik Selesai

Apabila semua form pengisian pendaftaran dan syarat upload telah selesai maka klik Klik disini Untuk Menyatakan Pengisian Form telah Selesai mengenahi penilaian layanan yang telah kami sediakan. Jika pendapat telah diisi lalu klik Klik disini jika yakin Selesai

| Pesan Konfirmasi ×                                                                                                    |
|----------------------------------------------------------------------------------------------------|
| Apakah anda yakin telah selesai mengisi form Permohonan Analisa Dampak Lalu Lintas?<br>Pastikan bahwa inputan benar dan <b>Upload Syarat</b> telah lengkap dan benar sesuai kolom<br>persyaratan. Kesalahan Inputan dan Upload Syarat yang tidak lengkap dapat<br>memperlambat Proses terbitnya Surat Keputusan (SK) Analisa Dampak Lalu Lintas. |
| Berikan pendapat terhadap layanan Kami<br>●Puas<br>●Tidak Puas                                                                                                    |
| Batal Klik disini jika yakin Selesai                                                                                                    |

Gambar 15 Pesan Konfirmasi Klik Selesai

Setelah klik selesai, perijinan berhasil disimpan dan masuk pada proses verifikasi pada petugas Back Office.

| 🖷 Beranda | 🗘 Edit Profil | 1 Update Berkas | 🛔 Selamat Datang, fidya | 🕒 Logout |
|-----------|---------------|-----------------|-------------------------|----------|
|           |               |                 |                         |          |

# **1 SURABAYA SINGLE WINDOW**

| Informasi Data Pemohon |              |                |                                  |                                      |                                              |                              |  |  |  |
|------------------------|--------------|----------------|----------------------------------|--------------------------------------|----------------------------------------------|------------------------------|--|--|--|
| Silal                  | nkan Pilih   | T              | Masukkan Kata Kunci              |                                      | Q 2                                          |                              |  |  |  |
| No                     | Nomor Online | Tanggal Online | Nama Pemohon                     | Alamat Pemohon                       | Izin                                         | Tindakan                     |  |  |  |
| 1.                     | 110163       | 28-11-2018     | ALI RAFSANJANI                   | PERLIS UTARA 5/3                     | Ijin Baru Penyelenggaraan<br>Optikal         | <ul> <li>Tindakan</li> </ul> |  |  |  |
| 2.                     | 109883       | 28-11-2018     | ARIF KUSUMA<br>ARDIANSYAH, S.KOM | JL. GAYUNGAN 08 GG<br>MANGGA NO. 7 E | ljin Baru Kerja Tenaga Sanitarian<br>- SIKTS | <ul> <li>Tindakan</li> </ul> |  |  |  |
| 3.                     | 110153       | 28-11-2018     | ARIF KUSUMA<br>ARDIANSYAH, S.KOM | JL. GAYUNGAN 08 GG<br>MANGGA NO. 7 E | Dokumen Analisa Dampak Lalu<br>Lintas        | <ul> <li>Tindakan</li> </ul> |  |  |  |

Gambar 16 Tampilan Setelah Klik Selesai

Dan setelah berkas masuk pada proses verifikasi petugas UPTSA, pemohon tidak dapat lagi melakukan edit berkas. Apabila di klik tombol <sup>O</sup>Tindakan, maka akan muncul dua pilihan menu, yaitu "Detail History Berkas" dan "Cetak Bukti Pendaftaran" yang disediakan dengan tujuan apabila pemohon belum mencetak tanda bukti pendaftaran yang berisi nomor online untuk melacak berkas permohonan.

# B. Proses Back Office

### I. LOGIN

Masukan alamat *172.18.0.80/backoffice* pada browser, akan muncul halaman login, lalu masukan username dan password dan klik Login ♀.

| Halaman Login |       |
|---------------|-------|
| 🌲 Username    |       |
| Password      |       |
|               |       |
|               | Login |

Gambar 17 Halaman Login Back Office

Setelah login berhasil maka muncul halaman untuk pemrosesan berkas sesuai user login pada tugasnya. Berikut contoh halaman Admin.

| Sistem Informasi Ba                              | ck Office Perijinan 📮 🛓 Admin Dishub 🗸                   |
|--------------------------------------------------|----------------------------------------------------------|
| $\bigcirc$                                       | Wednesday, 28-11-2018                                    |
| û Dashboard                                      | Dashboard                                                |
| 🗟 Master 🗸 🤇                                     | Dasi ibudi u                                             |
| 🕸 Monitoring <                                   | Selamat Datang di Sistem Informasi back Office Perijinan |
| 🖽 Utility 🛛 <                                    |                                                          |
| 🛈 Angkutan 🧹                                     |                                                          |
| 🗘 Lalu Lintas 🗸 🗸                                |                                                          |
| Proses Cek Berkas Petugas BO                     | ]                                                        |
| Proses Kepala Seksi                              |                                                          |
| Proses Kepala Bidang                             |                                                          |
| Proses Kepala Dinas                              |                                                          |
| Berkas Dinyatakan Selesai ( SK<br>telah Terbit ) |                                                          |
| SK Telah Diserahkan ke Pemohon                   |                                                          |
| Proses Sekretaris                                |                                                          |
| Proses Penomeran Ijin/Rekom                      |                                                          |
| Proses Entry Hasil BAP                           |                                                          |
| Proses Penerbitan Berkas                         |                                                          |
| Proses Cek Berkas Petugas<br>UPTSA               |                                                          |

Gambar 18 Proses Verifikasi Berkas

### 1. Proses Cek Berkas UPTSA

Proses ini adalah proses pertama dimana berkas yang masuk dicek dan diverifikasi oleh pihak UPTSA. Setelah memilih menu sesuai dengan bidangnya, silahkan klik "Proses Cek Berkas Petugas UPTSA". Berikut adalah contoh berkas "Dokumen Analisa Dampak Lalu Lintas"

| Sistem Informasi Ba                | ck Office Perijinan                                          |                                |                                    | 📮 🎍 Admin Dishub 🗸                            |
|------------------------------------|--------------------------------------------------------------|--------------------------------|------------------------------------|-----------------------------------------------|
| $\langle \rangle$                  |                                                              |                                |                                    | Wednesday , 28-11-2018                        |
| 🛱 Dashboard                        | Dracos Coly Portype Dat                                      |                                |                                    |                                               |
| 🗑 Master 🗸                         | PIUSES CEK DEIKAS PEI                                        | <                              |                                    |                                               |
| <sup>8</sup> ∰ Monitoring <        | =                                                            |                                |                                    | × 0 **                                        |
| 🗄 Utility <                        |                                                              |                                |                                    | • • • •                                       |
| 🙆 Angkutan <                       | Show 10 V Rows                                               |                                |                                    | 110153                                        |
| 🙆 Lalu Lintas 🗸 🗸                  | No A No / Tgl Online                                         | Nama Pemohon                   | Nama Ijin                          | \$                                            |
| Proces Cok Perkar Peturar PO       | 3 110153 / 28-11-2018                                        | ARIF KUSUMA ARDIANSYAH, S.KOM  | Dokumen Analisa Dampak Lalu Lintas | <b>O</b> <sup>®</sup> <sub>6</sub> Verifikasi |
| Proses Kenala Seksi                | Showing 1 to 1 of 1 entries (filtered from 868 total entries | s)                             |                                    | « 1 »                                         |
| Proses Kepala Bidang               |                                                              |                                |                                    |                                               |
| Proses Kepala Dinas                | Keterangan                                                   |                                |                                    |                                               |
| Berkas Dinyatakan Selesai ( SK     | Berkas Pernah Melalui Proses Peng                            | gembalian Ke Pemohon (Pending) |                                    |                                               |
| telah Terbit )                     |                                                              |                                |                                    |                                               |
| SK Telah Diserahkan ke Pemohon     |                                                              |                                |                                    |                                               |
| Proses Sekretaris                  |                                                              |                                |                                    |                                               |
| Proses Penomeran Ijin/Rekom        |                                                              |                                |                                    |                                               |
| Proses Entry Hasil BAP             |                                                              |                                |                                    |                                               |
| Proses Penerbitan Berkas           |                                                              |                                |                                    |                                               |
| Proses Cek Berkas Petugas<br>UPTSA |                                                              |                                |                                    |                                               |

Gambar 19 Proses Verifikasi Berkas Pada Oleh Petugas UPTSA

Pilih salah satu data yang akan di verifikasi lalu klik tombol everifikasi, setelah muncul halaman verifikasi.

### Proses Cek Berkas Petugas UPTSA

| Data Berkas        |                      |                                                                                                    |              |                                                                                                    | × 0 11                                                                                                    | Form Pemrosesan                                                                                                |                | ~ : |
|--------------------|----------------------|----------------------------------------------------------------------------------------------------|--------------|----------------------------------------------------------------------------------------------------|----------------------------------------------------------------------------------------------------|----------------------------------------------------------------------------------------------------|----------------|-----|
| No / Tr            | gl Online : 110153/3 | 28-11-2018                                                                                                    |              |                                                                                                    |                                                                                                    | Proses Berkas                                                                                                  | Silahkan Pilih |     |
|                    | Dokume               | an Analisa Dar                                                                                                  | mpak Lalu Li | intas                                                                                                    |                                                                                                    | Keterangan                                                                                                    |                |     |
|                    |                      |                                                                                                    |              |                                                                                                    |                                                                                                    |                                                                                                    | Proses         |     |
| Data Detail Berkas | 5                    |                                                                                                    |              |                                                                                                    |                                                                                                    |                                                                                                    |                | × 4 |
| Data Pemohon       | Data Perusahaan      | Data Svarat                                                                                                    | D            |                                                                                                    |                                                                                                    |                                                                                                    |                |     |
|                    |                      | Data Oyurut                                                                                                    | Preview SK   | History Proses Berkas                                                                                                    |                                                                                                    |                                                                                                    |                |     |
|                    |                      | Duta Syurat                                                                                                    | Tempat Pen   | History Proses Berkas<br>gambilan Permohonan                                                                                                    | : PUSAT                                                                                                    |                                                                                                    |                |     |
|                    |                      | but syurdt                                                                                                    | Tempat Penj  | History Proses Berkas<br>gambilan Permohonan<br>Nama Ijin                                                                                                    | : PUSAT<br>: Dokumen A                                                                                                    | nalisa Dampak Lalu Lintas                                                                                      |                |     |
|                    |                      | Juli Sjulit                                                                                                    | Tempat Pen   | History Proses Berkas<br>gambilan Permohonan<br>Nama Ijin<br>NIK Pemohon                                                                                        | : PUSAT<br>: Dokumen A<br>: 3515180910                                                                                                | nalisa Dampak Lalu Lintas<br>1840001                                                                           |                |     |
|                    |                      | Juli Sjulit                                                                                                    | Tempat Penj  | History Proses Berkas<br>gambilan Permohonan<br>Nama Ijin<br>NIK Pemohon<br>Nama Pemohon                                                                        | : PUSAT<br>: Dokumen A<br>: 3515180910<br>: ARIF KUSUN                                                                                | nalisa Dampak Lalu Lintas<br>840001<br>A. ARDIANSYAH, S.KOM                                                    |                |     |
|                    |                      | bita syarut                                                                                                    | Tempat Penj  | History Proses Berkas<br>gambilan Permohonan<br>Nama Ijin<br>NIK Pemohon<br>Nama Pemohon<br>Tempat Lahir                                                        | : PUSAT<br>: Dokumen A<br>: 3515180910<br>: ARIF KUSUN<br>: BOJONEGO                                                                  | nalisa Dampak Lalu Lintas<br>0840001<br>NA ARDIANSYAH, S.KOM<br>NO                                             |                |     |
|                    |                      | bite system                                                                                                    | Tempat Penj  | History Proses Berkas<br>gambilan Permohonan<br>Nama Ijin<br>NIK Pemohon<br>Nama Pemohon<br>Tempat Lahir<br>Tanggal Lahir<br>Alamat Pamohon                     | : PUSAT<br>: Dokumen A<br>: 3515180910<br>: ARIF KUSUN<br>: BOJONEGO<br>: 09-10-1984<br>                                              | nalisa Dampak Lalu Lintas<br>0840001<br>1A ARDIANSYAH, S.KOM<br>RO<br>AN RE GC MANGGA NO. 7 E                  |                |     |
|                    |                      | Cold Synor                                                                                                    | Tempat Pen   | History Proses Berkas<br>gambilan Permohonan<br>Nama Jin<br>NiK Pemohon<br>Nama Pemohon<br>Tempat Lahir<br>Tanggal Lahir<br>Alamat Pemohon<br>No Handphone      | : PUSAT<br>: Dokumen A<br>: 3515180910<br>: ARIF KUSUN<br>: BOJONEGOI<br>: 09-10-1984<br>: JL. GAYUNG<br>: 0816539393                 | nalisa Dampak Lalu Lintas<br>8440001<br>14 ARDIANSYAH, S.KOM<br>RO<br>AN 08 GG MANGGA NO. 7 E<br>L             |                |     |
|                    |                      | our spirit                                                                                                    | Tempat Pen   | History Proses Berkas<br>gambilan Permohonan<br>Nama Ijin<br>NIK Pemohon<br>Tempat Lahir<br>Tanggal Lahir<br>Alamat Pemohon<br>No Handphone<br>No. Fax          | : PUSAT<br>: Dokumen A<br>: 3515180910<br>: ARIF KUSUN<br>: BOJONEGOI<br>: 09-10-1984<br>: JL. GAYUNG<br>: 081653939;<br>: 081653939; | nalisa Dampak Lalu Lintas<br>8440001<br>MA ARDIANSYAH, S.KDM<br>RO<br>AN 08 GG MANGGA ND. 7 E<br>L             |                |     |
|                    |                      | Contraction of the second second second second second second second second second second second second second s | Tempat Pen   | History Proses Berkas<br>gambilan Permohonan<br>Nama Ijin<br>NIK Pemohon<br>Tempat Lahir<br>Tanggal Lahir<br>Alamat Pemohon<br>No Handphone<br>No. Fax<br>Email | : PUSAT<br>: Dokumen A<br>: 351518091(<br>: ARIF KUSUN<br>: BOJONEGOI<br>: 09-10-1984<br>: JL. GAVUNG<br>: 081653939;<br>: coba@gmai  | nalisa Dampak Lalu Lintas<br>1840001<br>AA ARDIANSYAH, S.KDM<br>RO<br>AN 08 GG MANGGA NO. 7 E<br>L<br>L<br>Lom |                |     |

Gambar 20 Pemrosesan Berkas Petugas UPTSA

Setelah semua berkas telah selesai di cek di "Data Detail Berkas" dan telah lengkap, maka selanjut pada Proses Berkas silahkan pilih "Ke Proses BO Verifikasi" dan klik tombol Proses maka secara otomatis berkas akan masuk pada Proses selanjutnya. Namun jika data berkas tidak sesuai, maka akan dikembalikan ke pemohon.

| Form Pemrosesan |                         | ~ | C | к ж<br>К Ж |  |
|-----------------|-------------------------|---|---|------------|--|
| Proses Berkas   | Ke Proses BO Verifikasi |   |   | ٣          |  |
| Keterangan      | ok                      |   |   |            |  |
|                 | Proses                  |   |   |            |  |

Gambar 21 Proses Berkas ke Proses BO Verifikasi

### 2. Proses Cek Berkas Petugas BO

Proses selanjutnya adalah pemrosesan berkas pada posisi "Proses Cek Berkas Petugas BO". Pada proses ini setelah petugas BO melakukan pemeriksaan berkas pemohon.

| Sistem Informasi Ba                              | ck Office Periji    |                                          |                               |                                    | 📮 🛓 Admin Dishub 🗸     |  |  |  |  |  |  |
|--------------------------------------------------|---------------------|------------------------------------------|-------------------------------|------------------------------------|------------------------|--|--|--|--|--|--|
| $\sim$                                           |                     |                                          |                               |                                    | Wednesday , 28-11-2018 |  |  |  |  |  |  |
| බ Dashboard                                      | Drocos (            | Cole Dorkos Dotug                        | ac PO                         |                                    |                        |  |  |  |  |  |  |
| 🗟 Master 🗸                                       | Proses C            | s Cek Deikas Peluyas DO                  |                               |                                    |                        |  |  |  |  |  |  |
| 舉 Monitoring <                                   |                     |                                          |                               |                                    |                        |  |  |  |  |  |  |
| 🗉 Utility <                                      | 12                  | v o ::                                   |                               |                                    |                        |  |  |  |  |  |  |
| 🛈 Angkutan <                                     | Show 10 🗸 Ro        | //S                                      |                               |                                    | 110153                 |  |  |  |  |  |  |
| 😧 Lalu Lintas 🔍 🗸                                | No                  | No / Tgl Online                          | Nama Pemohon                  | 🔶 Nama Ijin                        | \$ \$                  |  |  |  |  |  |  |
| Proses Cek Berkas Petugas BO                     | 14                  | 110153 / 28-11-2018                      | ARIF KUSUMA ARDIANSYAH, S.KOM | Dokumen Analisa Dampak Lalu Lintas | ØÇ Venfikasi           |  |  |  |  |  |  |
| Proses Kepala Seksi                              | Showing 1 to 1 of 1 | entries (filtered from 15 total entries) |                               |                                    | <u>« 1 »</u>           |  |  |  |  |  |  |
| Proses Kepala Bidang                             |                     |                                          |                               |                                    |                        |  |  |  |  |  |  |
| Proses Kepala Dinas                              | Keterangan          |                                          |                               |                                    |                        |  |  |  |  |  |  |
| Berkas Dinyatakan Selesai ( SK<br>telah Terbit ) |                     | Berkas Pernah Melalui Proses Pengemba    | lian Ke Pemohon (Pending)     |                                    |                        |  |  |  |  |  |  |
| SK Telah Diserahkan ke Pernohon                  |                     |                                          |                               |                                    |                        |  |  |  |  |  |  |
| Proses Sekretaris                                |                     |                                          |                               |                                    |                        |  |  |  |  |  |  |
| Proses Penomeran IJin/Rekom                      |                     |                                          |                               |                                    |                        |  |  |  |  |  |  |
| Proses Entry Hasil BAP                           |                     |                                          |                               |                                    |                        |  |  |  |  |  |  |
| Proses Penerbitan Berkas                         |                     |                                          |                               |                                    |                        |  |  |  |  |  |  |
| Proses Cek Berkas Petugas<br>UPTSA               |                     |                                          |                               |                                    |                        |  |  |  |  |  |  |

Gambar 22 Pilih Berkas Yang Akan di Verifikasi oleh Petugas BO

Setelah berkas telah dipilih dan klik tombol data SK, berikut halaman form pemrosesan Petugas BO.

### Proses Cek Berkas Petugas BO

| 2                                                                                                    |              |          |                           |                         | v 2    |
|----------------------------------------------------------------------------------------------------|--------------|----------|---------------------------|-------------------------|--------|
| 🔁 Data Berkas                                                                                             | × 2          | 53       | Form Pemrosesan           |                         | ✓ Ø 11 |
| No / Tgl Online : 110153 / 28-11-2018                                                                     |              |          | Proses Berkas             | Ke Proses Kepala Bidang | ~      |
| Dokumen Analisa Dampak Lalu Lintas                                                                        |              |          | Keterangan                | <u>ek</u>               |        |
|                                                                                                    |              |          |                           | 鹘 Proses                |        |
| Data Detail Berkas                                                                                        |              |          |                           |                         | v c 13 |
| Data Pemohon         Data Perusahaan         Data Syarat         Preview SK         History Proses Berkas | 5            |          |                           |                         |        |
| Tempat Pengambilan Permohonan                                                                             | : PU         | SAT      |                           |                         |        |
| Nama Ijin                                                                                                 | : Do         | kumen Ar | nalisa Dampak Lalu Lintas |                         |        |
| NIK Pemohon                                                                                               | : 35         | 15180910 | 840001                    |                         |        |
| Nama Pemonon                                                                                              | : AK<br>- BO |          | IA AKDIANSTAR, S.KUIVI    |                         |        |
| Tanggal Jahr                                                                                              | . 09         | -10-1984 |                           |                         |        |
| Alamat Pemohon                                                                                            | : JL.        | GAYUNGA  | AN 08 GG MANGGA NO. 7 E   |                         |        |
| No Handphone                                                                                              | : 08         | 16539391 |                           |                         |        |
| No. Fax                                                                                                   | : 08         | 16539391 |                           |                         |        |
| Email                                                                                                    | : col        | ba@gmail | .com                      |                         |        |
| Jabatan dalam Perusahaan                                                                                  | :            |          |                           |                         |        |

Gambar 23 Form Pemrosesan Petugas BO

Setelah semua berkas telah selesai di cek di "Data Detail Berkas" dan telah lengkap, maka selanjut pada Proses Berkas silahkan pilih "Ke Proses Kepala Bidang" dan klik tombol Proses maka secara otomatis berkas akan masuk pada Proses selanjutnya. Namun jika data berkas tidak sesuai, maka akan dikembalikan ke pemohon.

| Form Pemrosesan |                         | <b>v</b> c | K 3 |
|-----------------|-------------------------|------------|-----|
| Proses Berkas   | Ke Proses Kepala Bidang |            | •   |
| Keterangan      | <u>ek</u>               |            | //  |
|                 | Proses                  |            |     |

Gambar 24 Proses Penomeran SK

### 3. Proses Kepala Bidang

Pada proses "Kepala Bidang" adalah memverifikasi berkas , apabila data telah sesuai dan lengkap , selanjutnya pilih data yang akan akan diproses klik <sup>(C)</sup> Verifikasi .

| Sistem Informasi Bao                             | ck Offic | ce Perijina         | an                                          |                               |                                    | 📮 🗳 Admin Dishub 🗸               |  |  |  |  |  |
|--------------------------------------------------|----------|---------------------|---------------------------------------------|-------------------------------|------------------------------------|----------------------------------|--|--|--|--|--|
| $\langle \rangle$                                |          |                     |                                             |                               |                                    | Wednesday , 28-11-2018           |  |  |  |  |  |
| බ Dashboard                                      | Dro      |                     | nala Didana                                 |                               |                                    |                                  |  |  |  |  |  |
| 🗟 Master 🗸                                       | PIO:     | ses kepala biudi ig |                                             |                               |                                    |                                  |  |  |  |  |  |
| 緒 Monitoring <                                   |          |                     |                                             |                               |                                    |                                  |  |  |  |  |  |
| 🗄 Utility <                                      |          | × c ::              |                                             |                               |                                    |                                  |  |  |  |  |  |
| 🛈 Angkutan <                                     | Show     | 10 🗸 Rows           |                                             |                               |                                    | Cari Data                        |  |  |  |  |  |
| 😧 Lalu Lintas 🗸 🗸                                | No       |                     | No / Tgl Online                             | Nama Pemohon                  | Nama Ijin                          | \$                               |  |  |  |  |  |
| Proses Cek Berkas Petugas BO                     |          | 1                   | 110153 / 28-11-2018                         | ARIF KUSUMA ARDIANSYAH, S.KOM | Dokumen Analisa Dampak Lalu Lintas | <b>Q</b> <sup>®</sup> Verifikasi |  |  |  |  |  |
| Proses Kepala Seksi                              | Showin   | ng 1 to 1 of 1 ent  | ries                                        |                               |                                    |                                  |  |  |  |  |  |
| Proses Kepala Bidang                             |          |                     |                                             |                               |                                    |                                  |  |  |  |  |  |
| Proses Kepala Dinas                              | К        | eterangan –         |                                             |                               |                                    |                                  |  |  |  |  |  |
| Berkas Dinyatakan Selesai ( SK<br>telah Terbit ) |          |                     | Berkas Pernah Melalui Proses Pengembalian K | (e Pemohon (Pending)          |                                    |                                  |  |  |  |  |  |
| SK Telah Diserahkan ke Pernohon                  |          |                     |                                             |                               |                                    |                                  |  |  |  |  |  |
| Proses Sekretaris                                |          |                     |                                             |                               |                                    |                                  |  |  |  |  |  |
| Proses Penomeran Ijin/Rekom                      |          |                     |                                             |                               |                                    |                                  |  |  |  |  |  |
| Proses Entry Hasil BAP                           |          |                     |                                             |                               |                                    |                                  |  |  |  |  |  |
| Proses Penerbitan Berkas                         |          |                     |                                             |                               |                                    |                                  |  |  |  |  |  |
| Proses Cek Berkas Petugas<br>UPTSA               |          |                     |                                             |                               |                                    |                                  |  |  |  |  |  |

### Gambar 25 Pilih Berkas Yang Akan di Proses

Setelah data dipilih dan telah sesuai maka pilih proses berkas untuk dilanjutkan pada proses "Kepala Seksi" dan klik Proses.

| Form Pemrosesan |                        | <b>v</b> 2 | К Я<br>К Я |
|-----------------|------------------------|------------|------------|
| Proses Berkas   | Ke Proses Kepala Seksi | ,          | Ŧ          |
| Keterangan      | <u>ek</u>              |            |            |
|                 | Proses                 |            |            |

Gambar 26 Berkas di Proses Ke Kepala Seksi

### 4. Proses Kepala Seksi

Proses selanjutnya adalah pemrosesan berkas pada posisi "Proses Kepala Seksi". Untuk memprosesnya pilih data yang akan akan diproses klik <sup>cg</sup> Verifikasi</sup>.

| Sistem Informasi Ba                              | Sistem Informasi Back Office Perijinan 📮 🔺 Admin Dishub 🗸 |         |                  |                                                  |                               |                                    |                                 |              |    |  |  |  |
|--------------------------------------------------|-----------------------------------------------------------|---------|------------------|--------------------------------------------------|-------------------------------|------------------------------------|---------------------------------|--------------|----|--|--|--|
| $\sim$                                           |                                                           |         |                  |                                                  |                               |                                    | Wednesda                        | v, 28-11-201 | 3  |  |  |  |
| 요 Dashboard                                      | Г                                                         |         |                  |                                                  |                               |                                    |                                 |              |    |  |  |  |
| 🗟 Master 🗸                                       |                                                           | -105    | ses repaid Jensi |                                                  |                               |                                    |                                 |              |    |  |  |  |
| 糝 Monitoring く                                   |                                                           |         |                  |                                                  |                               |                                    |                                 |              |    |  |  |  |
| 🖬 Utility 🗸                                      |                                                           | 12      |                  |                                                  |                               |                                    |                                 | × 0          | ** |  |  |  |
| 🛈 Angkutan <                                     |                                                           | Show    | 10 🗸 Row:        |                                                  |                               |                                    | Cari Da                         | ata          |    |  |  |  |
| 🛈 Lalu Lintas 🗸 🗸 🗸                              |                                                           | No      |                  | No / Tgl Online                                  | Nama Pemohon 🔶                | Nama Ijin                          | \$                              |              | \$ |  |  |  |
| Proses Cek Berkas Petugas BO                     |                                                           |         | 1                | 107606 / 19-11-2018                              | SOEGWANTO                     | Perencanaan Pengaturan Lalu Lintas | OG Ver                          | ifikasi      |    |  |  |  |
| Proses Kepala Seksi                              |                                                           |         | 2                | 110153 / 28-11-2018                              | ARIF KUSUMA ARDIANSYAH, S.KOM | Dokumen Analisa Dampak Lalu Lintas | O <sub>G</sub> <sup>o</sup> Ver | ifikasi      |    |  |  |  |
| Proses Kepala Bidang                             |                                                           | Showing | g 1 to 2 of 2 en | tries                                            |                               |                                    |                                 | « 1          | »  |  |  |  |
| Proses Kepala Dinas                              |                                                           |         |                  |                                                  |                               |                                    |                                 |              |    |  |  |  |
| Berkas Dinyatakan Selesai ( SK<br>telah Terbit ) |                                                           | Ke      | eterangan -      |                                                  |                               |                                    |                                 |              |    |  |  |  |
| SK Telah Diserahkan ke Pernohon                  |                                                           |         |                  | Berkas Pernah Melalui Proses Pengembalian Ke Pen | nohon (Pending)               |                                    |                                 |              |    |  |  |  |
| Proses Sekretaris                                |                                                           |         |                  |                                                  |                               |                                    |                                 |              |    |  |  |  |
| Proses Penomeran Ijin/Rekom                      |                                                           |         |                  |                                                  |                               |                                    |                                 |              |    |  |  |  |
| Proses Entry Hasil BAP                           |                                                           |         |                  |                                                  |                               |                                    |                                 |              |    |  |  |  |
| Proses Penerbitan Berkas                         |                                                           |         |                  |                                                  |                               |                                    |                                 |              |    |  |  |  |
| Proven Colle Profess Protocola                   |                                                           |         |                  |                                                  |                               |                                    |                                 |              |    |  |  |  |

### Gambar 27 Pilih Berkas yang Akan di proses Kepala Seksi

| Form Pemrosesan |                           | ~ | C | К Ж<br>К Ж |
|-----------------|---------------------------|---|---|------------|
| Proses Berkas   | Ke Proses Entry Hasil BAP |   |   | Ŧ          |
| Keterangan      | <u>ek</u>                 |   |   |            |
|                 | Proses                    |   |   |            |

Gambar 28 Halaman Form Pemrosesan Ke Proses Entry Hasil BAP

Setelah data dipilih dan telah sesuai maka pilih proses berkas untuk dilanjutkan pada proses "Ke Proses Entry Hasil BAP" dan klik Proses. Jika data berkas tidak sesuai, maka akan dikembalikan ke pemohon.

### 5. Proses Entry Hasil BAP

Proses selanjutnya adalah pemrosesan berkas pada posisi "Proses Entry Hasil BAP". Untuk memprosesnya pilih data yang akan akan diproses klik <sup>Q®</sup> Verifikasi</sup>.

| Sistem Informasi Ba                              | ck             | Office  | e Perijina      | an                                                |                               |                                    |       | 🌡 Admin Dishut    | b ~ |  |  |  |
|--------------------------------------------------|----------------|---------|-----------------|---------------------------------------------------|-------------------------------|------------------------------------|-------|-------------------|-----|--|--|--|
| $\sim$                                           |                |         |                 |                                                   |                               |                                    | Wedne | sday , 28-11-2018 |     |  |  |  |
| 🛱 Dashboard                                      |                | )roc    |                 |                                                   |                               |                                    |       |                   |     |  |  |  |
| 🗟 Master 🗸                                       |                | 105     |                 |                                                   |                               |                                    |       |                   |     |  |  |  |
| ₩ Monitoring <                                   |                | _       |                 |                                                   |                               |                                    |       |                   |     |  |  |  |
| 🗄 Utility <                                      |                | 2       |                 |                                                   |                               |                                    |       | × 0               | 25  |  |  |  |
| 🛈 Angkutan <                                     | Show 10 🗸 Rows |         |                 |                                                   |                               |                                    | Cari  | i Data            |     |  |  |  |
| 😧 Lalu Lintas 🔍 🗸                                |                | No      | *               | No / Tgl Online                                   | Nama Pemohon                  | Nama Ijin                          |       |                   | ¢   |  |  |  |
| Proses Cek Berkas Petugas BO                     |                |         | 1               | 107810 / 20-11-2018                               | DRS. RUDY PRASENO AK          | Perencanaan Pengaturan Lalu Lintas | ~     | Verifikasi        |     |  |  |  |
| Proses Kepala Seksi                              |                |         | 2               | 109255 / 26-11-2018                               | DR. CANDRA DAMAYANTI          | Perencanaan Pengaturan Lalu Lintas | ¢     | Verifikasi        |     |  |  |  |
| Proses Kepala Bidang                             |                |         | 3               | 110153 / 28-11-2018                               | ARIF KUSUMA ARDIANSYAH, S.KOM | Dokumen Analisa Dampak Lalu Lintas | ¢     | Verifikasi        |     |  |  |  |
| Proses Kepala Dinas                              |                | Showing | 1 to 3 of 3 ent | ries                                              |                               |                                    |       |                   |     |  |  |  |
| Berkas Dinyatakan Selesai ( SK<br>telah Terbit ) |                |         |                 |                                                   |                               |                                    |       | ~ 1 //            |     |  |  |  |
| SK Telah Diserahkan ke Pernohon                  |                | - Ke    | terangan —      |                                                   |                               |                                    |       |                   |     |  |  |  |
| Proses Sekretaris                                |                |         |                 | Berkas Pernah Melalui Proses Pengembalian Ke Perr | nohon (Pending)               |                                    |       |                   |     |  |  |  |
| Proses Penomeran Ijin/Rekom                      |                |         |                 |                                                   |                               |                                    |       |                   |     |  |  |  |
| Proses Entry Hasil BAP                           |                |         |                 |                                                   |                               |                                    |       |                   |     |  |  |  |
| Proses Penerbitan Berkas                         |                |         |                 |                                                   |                               |                                    |       |                   |     |  |  |  |
| Proses Cek Berkas Petugas                        |                |         |                 |                                                   |                               |                                    |       |                   |     |  |  |  |

Gambar 29 Pilih Berkas Yang Akan di Proses Pada Proses Entry Hasil BAP

Pada Proses Entry Hasil BAP, Isikan form Entry Data BAP seperti No. BAP Dasar, Nomor BAP

Pelaksanaan, Tanggal BAP, Lampirkan File BAP. Lalu klik Simpan Data untuk menyimpan.

| Pro | oses Entry Ha                         | asil BAP              |                |                 |            |           |               |        |                |   |      |            |
|-----|---------------------------------------|-----------------------|----------------|-----------------|------------|-----------|---------------|--------|----------------|---|------|------------|
|     |                                       |                       |                |                 |            |           |               |        |                |   |      | <          |
|     |                                       |                       |                |                 |            |           |               |        |                |   | • c  | к ж<br>К Ж |
| E   | Data Berkas                           |                       |                |                 | × 0 ₩      |           | Form Pemrose  | san    |                | ~ | 0 13 |            |
|     | No / Tgl Online : 110153 / 28-11-2018 |                       |                |                 |            |           | Proses        | Berkas | Silahkan Pilih |   | Ŧ    |            |
|     |                                       | ;                     |                |                 | Keterangan |           |               |        |                |   |      |            |
|     |                                       |                       |                |                 |            |           |               | Proses |                |   |      |            |
|     |                                       |                       |                |                 |            |           |               |        |                |   |      |            |
|     | Data Detail Berkas                    |                       |                |                 |            |           |               |        |                | * | o 11 |            |
|     | Data Pemohon Data Pe                  | erusahaan Data Syarat | Entri Data BAP | Upload Foto BAP | Preview SK | History I | Proses Berkas |        |                |   |      |            |
|     |                                       | Nomer BAP Dasar       | 123456         |                 |            |           |               |        |                |   |      |            |
|     |                                       | Nomer BAP Pelaksanaan | 78910          |                 |            |           |               |        |                |   |      |            |
|     |                                       | Tanggal BAP           | 26-11-2018     |                 |            |           |               |        |                |   |      |            |
|     |                                       | Lampirkan File BAP    | Choose File    | TES.pdf         |            |           |               |        |                |   |      |            |
|     |                                       |                       | Simpan Data    |                 |            |           |               |        |                |   |      |            |

Gambar 30 Isian Form Entry Data BAP

Isikan form Upload Foto BAP, Keterangan foto dan Lampiran Foto BAP lalu klik

### Proses Entry Hasil BAP

|                                                                             |                                  | v c (            |
|-----------------------------------------------------------------------------|----------------------------------|------------------|
| Data Berkas                                                                 | 🗸 🗢 🕄 🔯 Form Pemrosesan          | v o #            |
| No / Tgl Online : 110153 / 28-11-2018<br>Dokumen Analisa Dampak Lalu Lintas | Proses Berkas<br>Keterangan      | Silahkan Pilih 🔹 |
| Data Detail Berkas                                                          |                                  | Proses           |
| Data Peruohon Data Perusahaan Data Syarat Entri Data BAP Upload Foto BAI    | Preview SK History Proses Berkas |                  |
| Keterangan Foto OK<br>Lampirkan Foto BAP Choose File coba.jpg               |                                  |                  |

Gambar 31 Form Upload foto BAP

Setelah data diisikan dan telah sesuai maka pilih proses berkas untuk dilanjutkan pada proses "Ke Proses Kepala Seksi" dan klik Proses.

### 6. Proses Kepala Seksi

Proses selanjutnya adalah pemrosesan berkas pada posisi "Proses Kepala Seksi". Untuk memprosesnya pilih data yang akan akan diproses klik Kerifikasi.

| Sistem Informasi Ba                              | ck O | ffice Perijin         | an                                               |                               |                                    | -   | 🛓 Admin Dishub 🗸                |  |  |  |  |  |
|--------------------------------------------------|------|-----------------------|--------------------------------------------------|-------------------------------|------------------------------------|-----|---------------------------------|--|--|--|--|--|
| $\langle \rangle$                                |      |                       |                                                  |                               |                                    | Weo | inesday , 28-11-2018            |  |  |  |  |  |
| යි Dashboard                                     |      |                       |                                                  |                               |                                    |     |                                 |  |  |  |  |  |
| 🖯 Master <                                       | Pr   | OSES KE               | ses repaid seksi                                 |                               |                                    |     |                                 |  |  |  |  |  |
| 훪 Monitoring <                                   |      |                       |                                                  |                               |                                    |     |                                 |  |  |  |  |  |
| Utility <                                        | 80   |                       |                                                  |                               |                                    |     | × 0 13                          |  |  |  |  |  |
| 🛈 Angkutan <                                     | Sh   | now 10 🗸 Rows         |                                                  |                               |                                    |     | Cari Data                       |  |  |  |  |  |
| 🕑 Lalu Lintas 🗸 🗸                                |      | No 🔺                  | No / Tgl Online                                  | Nama Pemohon                  | Nama Ijin                          | ¢   | Å                               |  |  |  |  |  |
| Proses Cek Berkas Petugas BO                     |      | 1                     | 107606 / 19-11-2018                              | SOEGWANTO                     | Perencanaan Pengaturan Lalu Lintas |     | <b>Q<sup>e</sup></b> Verifikasi |  |  |  |  |  |
| Proses Kepala Seksi                              |      | 2                     | 110153 / 28-11-2018                              | ARIF KUSUMA ARDIANSYAH, S.KOM | Dokumen Analisa Dampak Lalu Lintas |     | <b>O</b> Verifikasi             |  |  |  |  |  |
| Proses Kepala Bidang                             | Sh   | lowing 1 to 2 of 2 en | tries                                            |                               |                                    |     |                                 |  |  |  |  |  |
| Proses Kepala Dinas                              |      |                       |                                                  |                               |                                    |     | ··· · //                        |  |  |  |  |  |
| Berkas Dinyatakan Selesai ( SK<br>telah Terbit ) |      | – Keterangan –        |                                                  |                               |                                    |     |                                 |  |  |  |  |  |
| SK Telah Diserahkan ke Pernohon                  |      |                       | Berkas Pernah Melalui Proses Pengembalian Ke Pen | nohon (Pending)               |                                    |     |                                 |  |  |  |  |  |
| Proses Sekretaris                                |      |                       |                                                  |                               |                                    |     |                                 |  |  |  |  |  |
| Proses Penomeran Ijin/Rekom                      |      |                       |                                                  |                               |                                    |     |                                 |  |  |  |  |  |
| Proses Entry Hasil BAP                           |      |                       |                                                  |                               |                                    |     |                                 |  |  |  |  |  |
| Proses Penerbitan Berkas                         |      |                       |                                                  |                               |                                    |     |                                 |  |  |  |  |  |
| Proses Cek Berkas Petugas                        |      |                       |                                                  |                               |                                    |     |                                 |  |  |  |  |  |

Gambar 32 Pilih Berkas yang Akan di proses Kepala Seksi

| Form Pemrosesan |                         | <b>v</b> c | к я<br>К Я |
|-----------------|-------------------------|------------|------------|
| Proses Berkas   | Ke Proses Kepala Bidang |            | ٣          |
| Keterangan      | ok                      |            |            |
|                 | Proses                  |            |            |
|                 |                         |            |            |

Gambar 33 Halaman Form Pemrosesan Ke Proses Entry Hasil BAP

Setelah data dipilih dan telah sesuai maka pilih proses berkas untuk dilanjutkan pada proses "Ke Proses Kepala Bidang" dan klik Proses.

### 7. Proses Kepala Bidang

Pada proses "Kepala Bidang" adalah memverifikasi berkas , apabila data telah sesuai dan lengkap , selanjutnya pilih data yang akan akan diproses klik Verifikasi.

| Sistem Informasi Ba                              | ck Offic | e Perijin      |                                   |                  |                               |                                    |    | 📮 🎍 Admin Dishut       |   |  |  |  |  |
|--------------------------------------------------|----------|----------------|-----------------------------------|------------------|-------------------------------|------------------------------------|----|------------------------|---|--|--|--|--|
| $\langle \rangle$                                |          |                |                                   |                  |                               |                                    |    | Wednesday , 28-11-2018 |   |  |  |  |  |
| û Dashboard                                      | Drog     |                | apala Pidang                      |                  |                               |                                    |    |                        |   |  |  |  |  |
| 🗟 Master 🧹                                       | FIUS     | ses ru         | epala Diuai iy                    |                  |                               |                                    |    |                        | < |  |  |  |  |
| 8 Monitoring <                                   |          |                |                                   |                  |                               |                                    |    |                        |   |  |  |  |  |
| 📕 Utility <                                      | -        |                |                                   |                  |                               |                                    |    |                        |   |  |  |  |  |
| 🖸 Angkutan <                                     | Show     | W 10 V Rows    |                                   |                  |                               |                                    |    |                        |   |  |  |  |  |
| 🧿 Lalu Lintas 🔍 🗸                                | No       | *              | No / Tgl Online                   | \$               | Nama Pemohon                  | Nama Ijin                          | \$ |                        | 0 |  |  |  |  |
| Proses Cek Berkas Petugas BO                     |          | 1              | 110153 / 28-11-2018               |                  | ARIF KUSUMA ARDIANSYAH, S.KOM | Dokumen Analisa Dampak Lalu Lintas |    | <b>Ø</b> Verifikasi    |   |  |  |  |  |
| Proses Kepala Seksi                              | Showing  | 1 to 1 of 1 en |                                   | < 1 >            |                               |                                    |    |                        |   |  |  |  |  |
| Proses Kepala Bidang                             |          |                |                                   |                  |                               |                                    |    |                        |   |  |  |  |  |
| Proses Kepala Dinas                              | Ke       | eterangan -    |                                   |                  |                               |                                    |    |                        | ٦ |  |  |  |  |
| Berkas Dinyatakan Selesai ( SK<br>telah Terbit ) |          |                | Berkas Pernah Melalui Proses Peng | tembalian Ke Pem | ohon (Pending)                |                                    |    |                        |   |  |  |  |  |
| SK Telah Diserahkan ke Pernohon                  |          |                |                                   |                  |                               |                                    |    |                        |   |  |  |  |  |
| Proses Sekretaris                                |          |                |                                   |                  |                               |                                    |    |                        |   |  |  |  |  |
| Proses Penomeran Ijin/Rekom                      |          |                |                                   |                  |                               |                                    |    |                        |   |  |  |  |  |
| Proses Entry Hasil BAP                           |          |                |                                   |                  |                               |                                    |    |                        |   |  |  |  |  |
| Proses Penerbitan Berkas                         |          |                |                                   |                  |                               |                                    |    |                        |   |  |  |  |  |
| Proses Cek Berkas Petugas                        |          |                |                                   |                  |                               |                                    |    |                        |   |  |  |  |  |

### Gambar 34 Pilih Berkas Yang Akan di Proses

Setelah data dipilih dan telah sesuai maka pilih proses berkas untuk dilanjutkan pada proses "Sekretaris" dan klik Proses.

| Form Pemrosesan |                      | × ; | с I | K 3 |
|-----------------|----------------------|-----|-----|-----|
| Proses Berkas   | Ke Proses Sekretaris |     | Ŧ   | ,   |
| Keterangan      | ok                   |     |     |     |
|                 | Proses               |     |     | -   |
|                 |                      |     |     |     |

### Gambar 35 Berkas di Proses Ke Sekretaris

### 8. Proses Sekretaris

Pada proses "Sekretaris" adalah memverifikasi berkas / melakukan persetujuan , apabila data telah sesuai dan lengkap , selanjutnya pilih data yang akan akan diproses klik verifikasi.

| Sistem Informasi Ba                              | ck Office Perijir      |                                        |                               |                                    | 📮 🎍 Admin Dishub 🗸        |
|--------------------------------------------------|------------------------|----------------------------------------|-------------------------------|------------------------------------|---------------------------|
| $\langle \rangle$                                |                        |                                        |                               |                                    | Wednesday , 28-11-2018    |
| ណ៌ Dashboard                                     | Drocos S               | okrotoric                              |                               |                                    |                           |
| 🖨 Master 🗸                                       | PIOSES St              | ekieldiis                              |                               |                                    |                           |
| 縮 Monitoring <                                   | -                      |                                        |                               |                                    |                           |
| 🗄 Utility <                                      | Ro I                   |                                        |                               |                                    | V 0 m                     |
| 🛈 Angkutan <                                     | Show 10 🗸 Row          | /5                                     |                               |                                    | Cari Data                 |
| 🕲 Lalu Lintas 🗸 🗸                                | No                     | No / Tgl Online                        | Nama Pemohon                  | Nama Ijin                          | \$                        |
| Proses Cek Berkas Petugas BO                     | 1                      | 110153 / 28-11-2018                    | ARIF KUSUMA ARDIANSYAH, S.KOM | Dokumen Analisa Dampak Lalu Lintas | Q <sup>®</sup> Verifikasi |
| Proses Kepala Seksi                              | Showing 1 to 1 of 1 er | ntries                                 |                               |                                    | « <b>1</b> »              |
| Proses Kepala Bidang                             |                        |                                        |                               |                                    |                           |
| Proses Kepala Dinas                              | Keterangan             |                                        |                               |                                    |                           |
| Berkas Dinyatakan Selesai ( SK<br>telah Terbit ) |                        | Berkas Pernah Melalui Proses Pengembal | ian Ke Pemohon (Pending)      |                                    |                           |
| SK Telah Diserahkan ke Pernohon                  |                        |                                        |                               |                                    |                           |
| Proses Sekretaris                                |                        |                                        |                               |                                    |                           |
| Proses Penomeran Ijin/Rekom                      |                        |                                        |                               |                                    |                           |
| Proses Entry Hasil BAP                           |                        |                                        |                               |                                    |                           |
| Proses Penerbitan Berkas                         |                        |                                        |                               |                                    |                           |
| Proses Cek Berkas Petugas<br>UPTSA               |                        |                                        |                               |                                    |                           |

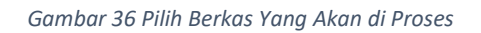

Setelah data dipilih dan telah sesuai maka pilih proses berkas untuk dilanjutkan pada proses

"Kepala Dinas" dan klik 💾 Proses

| Form Pemrosesan |                        | ✓ C S |
|-----------------|------------------------|-------|
| Proses Berkas   | Ke Proses Kepala Dinas | Ŧ     |
| Keterangan      | ्रम                    |       |
|                 | Proses                 |       |
|                 |                        |       |

Gambar 37 Berkas di Proses ke Kepala Dinas

### 9. Proses Kepala Dinas

Pada proses "Kepala Dinas" ini dilakukan pengecekkan berkas oleh Kepala Dinas. Pilih data yang akan akan diproses klik *verifikasi*.

| Sistem Informasi Ba                              | ck Of | ffice    | Perijina      | in                                        |                             |    |                                    |   | 🗭 🎍 Admin Dishi       | ub ~ |
|--------------------------------------------------|-------|----------|---------------|-------------------------------------------|-----------------------------|----|------------------------------------|---|-----------------------|------|
| <>                                               |       |          |               |                                           |                             |    |                                    |   | Wednesday , 28-11-201 | .8   |
| ជា Dashboard                                     | Dr    |          |               | nala Dinac                                |                             |    |                                    |   |                       |      |
| 🖯 Master <                                       | PI    | OSE      | es ne         | Pala Dinas                                |                             |    |                                    |   |                       | <    |
| 移 Monitoring <                                   | _     |          |               |                                           |                             |    |                                    |   |                       |      |
| 🖬 Utility 🧹 🤇                                    | -     |          |               |                                           |                             |    |                                    |   | ¥ 2                   | **   |
| 🛈 Angkutan <                                     | Sho   | ow 10    | ✓ Rows        |                                           | Cari Data                   |    |                                    |   |                       |      |
| 😧 Lalu Lintas 🔍 🗸                                | N     | 10       |               | No / Tgl Online                           | Nama Pemohon                | ¢  | Nama Ijin                          | ¢ |                       | ¢    |
| Proses Cek Berkas Petugas BO                     |       |          | 1             | 110153 / 28-11-2018                       | ARIF KUSUMA ARDIANSYAH, S.K | юм | Dokumen Analisa Dampak Lalu Lintas |   | C Verifikasi          |      |
| Proses Kepala Seksi                              | Sho   | owing 11 | to 1 of 1 ent | ries                                      |                             |    |                                    |   | « 1                   | >    |
| Proses Kepala Bidang                             |       |          |               |                                           |                             |    |                                    |   |                       |      |
| Proses Kepala Dinas                              |       | - Kete   | rangan —      |                                           |                             |    |                                    |   |                       |      |
| Berkas Dinyatakan Selesai ( SK<br>telah Terbit ) |       |          |               | Berkas Pernah Melalui Proses Pengembalian | Ke Pemohon (Pending)        |    |                                    |   |                       |      |
| SK Telah Diserahkan ke Pernohon                  |       |          |               |                                           |                             |    |                                    |   |                       |      |
| Proses Sekretaris                                |       |          |               |                                           |                             |    |                                    |   |                       |      |
| Proses Penomeran Ijin/Rekom                      |       |          |               |                                           |                             |    |                                    |   |                       |      |
| Proses Entry Hasil BAP                           |       |          |               |                                           |                             |    |                                    |   |                       |      |
| Proses Penerbitan Berkas                         |       |          |               |                                           |                             |    |                                    |   |                       |      |
| Proses Cek Berkas Petugas<br>UPTSA               |       |          |               |                                           |                             |    |                                    |   |                       |      |

Gambar 38 Pilih Berkas Yang Akan Di Proses

Setelah data dipilih dan telah sesuai maka pilih proses berkas untuk dilanjutkan pada proses "Penomeran SK" dan klik Proses.

| Form Pemrosesan |                        | × 2 |    |
|-----------------|------------------------|-----|----|
| Proses Berkas   | Ke Proses Penomeran SK |     | ٣  |
| Keterangan      | ek                     |     | // |
|                 | Proses                 |     |    |

Gambar 39 Berkas di Proses Ke Berkas Dinyatakan Selesai

### 10. Proses Penomoran Ijin/Rekom

Pada proses "Penomoran Ijin/Rekom" adalah memverifikasi berkas , melakukan penomoran SK, selanjutnya pilih data yang akan akan diproses klik <sup>cerifikasi</sup>.

| Sistem Informasi Ba                              | ıck | Office P     | erijina     | in                                               |                               |                                    |   | 📮 🎍 Admin Dishub 🗸                            |  |
|--------------------------------------------------|-----|--------------|-------------|--------------------------------------------------|-------------------------------|------------------------------------|---|-----------------------------------------------|--|
| $\langle \rangle$                                |     |              |             |                                                  |                               |                                    |   | Wednesday , 28-11-2018                        |  |
| ගි Dashboard                                     |     |              |             | nonoran liin /Delver                             | 20                            |                                    |   |                                               |  |
| 🗑 Master 🗸                                       |     | Proses       | S PE        | enormeran ijinz Rekor                            |                               |                                    |   |                                               |  |
| 🕸 Monitoring <                                   |     |              |             |                                                  |                               |                                    |   |                                               |  |
| 🗄 Utility 🗸                                      | H   | 2            |             |                                                  |                               |                                    |   | v a 11                                        |  |
| 🛈 Angkutan <                                     |     | Show 10      | ✓ Rows      |                                                  |                               |                                    |   |                                               |  |
| 😧 Lalu Lintas 🗸 🗸                                |     | No           |             | No / Tgl Online                                  | Nama Pemohon                  | Nama Ijin                          | ÷ | ¢                                             |  |
| Proses Cek Berkas Petugas BO                     |     | 1            |             | 7539 / 20-04-2018<br>(SSW Paket dengan SKRK)     | FIDYA CHIKMAWATI (TEST UKL)   | SKRK - SRT REKOM - IMB - TDUP<br>  |   | <b>Q</b> <sup>®</sup> Verifikasi              |  |
| Proses Kepala Seksi                              |     | 1            |             | 107832 / 21-11-2018                              | H.M.ALWI JEFRIDIN             | Manajemen dan Rekayasa Lalu Lintas |   | <b>O</b> <sup>0</sup> <sub>0</sub> Verifikasi |  |
| Proses Kepala Bidang                             |     | 2            |             | 110153 / 28-11-2018                              | ARIF KUSUMA ARDIANSYAH, S.KOM | Dokumen Analisa Dampak Lalu Lintas |   | O <sub>0</sub> Verifikasi                     |  |
| Proses Kepala Dinas                              |     | Showing 1 to | 3 of 3 enti | ries                                             |                               |                                    |   |                                               |  |
| Berkas Dinyatakan Selesai ( SK<br>telah Terbit ) |     |              |             |                                                  |                               |                                    |   | « <b>1</b> »                                  |  |
| SK Telah Diserahkan ke Pernohon                  |     | Ketera       | ngan —      |                                                  |                               |                                    |   |                                               |  |
| Proses Sekretaris                                |     |              |             | Berkas Pernah Melalui Proses Pengembalian Ke Pen | nohon (Pending)               |                                    |   |                                               |  |
| Proses Penomeran Ijin/Rekom                      |     |              |             |                                                  |                               |                                    |   |                                               |  |
| Proses Entry Hasil BAP                           |     |              |             |                                                  |                               |                                    |   |                                               |  |
| Proses Penerbitan Berkas                         |     |              |             |                                                  |                               |                                    |   |                                               |  |
| Proses Cek Berkas Petugas                        |     |              |             |                                                  |                               |                                    |   |                                               |  |

Gambar 40 Pilih Berkas Yang Akan di Proses Pada Proses Penomoran Ijin/Rekom

Untuk penomeran SK, silakan pilih "Entri Data SK" pada kolom "Data Detail Berkas" untuk

melakukan penomoran SK dan klik jika telah mengisikan data data penomoran SK. Kemudian untuk melihat hasil penomoran SK pilih "Preview SK".

### Proses Penomeran Ijin/Rekom

|  |                                                             |                                                |                                                                                                    | v 0 1 |
|--|-------------------------------------------------------------|------------------------------------------------|----------------------------------------------------------------------------------------------------|-------|
|  | Data Berkas                                                 | ✓ Ø 11                                         | orm Pemrosesan 🗸 🗸                                                                                     | c 13  |
|  | No / Tgl Online : 110153 / 28-11-2018<br>Dokumen Analisa Da | Per Per •                                      | <b>rhatian !</b><br>Tidak dapat melakukan proses berkas, Silahkan memasukkan data SK di Tab : Data SK. |       |
|  | Data Detail Berkas                                          |                                                | ~                                                                                                    | 0 53  |
|  | Data Perusahaan Data Syarat                                 | Entri Data SK Preview SK History Proses Berkas |                                                                                                    |       |
|  | Nomor SK<br>Tgl Penerbitan SK                               | 123456                                         |                                                                                                    |       |
|  | Nama Pimpinan                                               | NAMA PIMPINAN                                  |                                                                                                    |       |
|  | Jabatan Pimpinan                                            | JABATAN PIMPINAN                               |                                                                                                    |       |
|  | Nama Perusahaan                                             | PERUSAHAAN COBACOBA                            |                                                                                                    |       |
|  | Tembusan 1                                                  | Ka. Satlantas Polrestabes Surabaya             |                                                                                                    |       |
|  |                                                             | Simpan                                         |                                                                                                    |       |
|  |                                                             | Gambar 41 Proses En                            | tri Data SK                                                                                            |       |
|  | Apabila terjadi p                                           | erubahan data di dalam SK p                    | emohon, untuk menyimpan hasil perubah                                                                  | an    |
|  | silakan klik <sup>Ubah Data</sup> .                         | Untuk mencetak SK pemoho                       | n, silakan klik ettek sk                                                                               |       |

PEMERINTAH KOTA SURABAYA **DINAS PERHUBUNGAN** Jl. Dukuh Menanggal No. 1 Surabaya Telp (031) 8295324 - 8295332 Fax. 8288315 SURABAYA - 60234 Surabaya, 28 November 2018 Kepada Nomor : 123456 Yth. ARIF KUSUMA ARDIANSYAH, S.KOM Sifat : Penting Selaku Lampiran : 1 (satu) set JENIS KEGIATAN Hal : Persetuiuan Analisis Dampak Lalu Lintas JENIS KEGIATAN di -JALAN JIMERTO, Surabaya SURABAYA Memperhatikan : 1. Undang-Undang RI No. 22 Tahun 2009 tentang Lalu Lintas dan Angkutan Jalan; 2. Peraturan Pemerintah RI No. 32 Tahun 2011 tentang Manajemen dan Rekayasa, Analisis Dampak, serta Manajemen Kebutuhan Lalu Lintas; 3. Perda Kota Surabaya No. 12 Tahun 2006 tentang Analisis Dampak Lalu Lintas di Jalan; 4. Peraturan Walikota Kota Surabaya No. 57 Tahun 2009 tentang Pelaksanaan Perda Kota Surabaya No. 12 Tahun 2006 tentang Analisis Dampak Lalu Lintas di Jalan; 5. Surat Keterangan Rencana Kota dari Dinas Perumahan Rakyat dan Kawasan Permukiman, Cipta Karya dan Tata Ruang Kota Surabaya Kepada Sdr. ARIF KUSUMA ARDIANSYAH, S.KOM No. 123456789, tanggal 01 November 2018; 6. Surat Permohonan Sdr. ARIF KUSUMA ARDIANSYAH, S.KOM perihal permohonan persetujuan Analisis Dampak Lalu Lintas JENIS KEGIATAN JALAN JIMERTO, Surabaya 7. Surat Permohonan Sdr. NAMA PIMPINAN selaku JABATAN PIMPINAN PERUSAHAAN COBACOBA perihal Permohonan Sidang Andalalin JENIS KEGIATAN JALAN JIMERTO, Surabaya; 8. Berita Acara Penilaian Hasil Studi Analisis Dampak Lalu Lintas JENIS KEGIATAN yang berlokasi di JALAN JIMERTO, Kec. GENTENG, Surabaya No. Tanggal Bersama ini disampaikan beberapa hal sebagai berikut 1. Tim Penilai Analisis Dmpak Lalu Lintas (ANDALALIN) Kota Surabaya menyetujui Hasil Studi Analisis Dampak Lalu Lintas JENIS KEGIATAN yang berlokasi di JALAN JIMERTO, Kec. GENTENG, Surabaya yang tertuang di dalam Berita Acara Penilaian Hasil Studi Analisis Dampak Lalu Lintas JENIS KEGIATAN yang berlokasi di JALAN JIMERTO, Kec. GENTENG, Surabaya No. Tanggal . 2 Kepada Saudara diwajibkan untuk melaksanakan Manajemen dan Rekayasa Lalu Lintas sesuai dengan Berita Acara Penilaian Hasil Studi Analisis Dampak Lalu Lintas JENIS KEGIATAN yang berlokasi di JALAN JIMERTO, Kec. GENTENG, Surabaya No. Tanggal dan melaporkan secara berkala kepada instansi terkait. 3. Pemrakarsa berkewajiban melaksanakan kegiatan Manajemen dan Rekayasa Lalu Lintas dengan memperhatikan ketentuan - ketentuan sebagai berikut a. Melaksanakan seluruh Hasil Studi Analisis Dampak Lalu Lintas dimaksud sebagaimana surat kesanggupan yang telah saudara buat (terlampir).

b. Dalam melaksanakan kegiatan agar senantiasa berkoordinasi dengan instansi terkait sesuai dengan kewenangannya.

c. Dalam hal pelaksanaan pekerjaan fisik di Rumija (diluar persil), wajib mendapatkan pengesahan terhadap rencana pekerjaan dari instansi yang berwenang.

4. Bertanggung jawab terhadap dampak yang ditimbulkan akibat kelalaian tidak melaksanakan point 2 (dua) dan 3 (tiga) serta menerima sanksi hukum sesuai dengan peraturan yang berlaku atas kelalaiannya.

5. Melaporkan kepada Tim penilai ANDALALIN Kota Surabaya atas kesiapan penataan sarana dan prasarana pendukung sesuai rekomendasi Studi Analisis Dampak Lalu Lintas sebelum bangunan beroperasi.

6. Pemrakarsa wajib mengkaji dan merevisi Studi Analisis Dampak Lalu Lintas apabila dikemudian hari terjadi perubahan atau perkembangan yang mendasar serta melaporkan kepada Tim penilai ANDALALIN Kota Surabaya.

7.Persetujuan ini bukan merupakan ijin untuk membangun.

8. Apabila dikemudian hari terdapat kekeliruan surat persetujuan ini akan dilakukan perbaikan sebagaimana mestinya.

Demikian untuk menjadikan perhatian dan dilaksanakan dengan sebaik-baiknya.

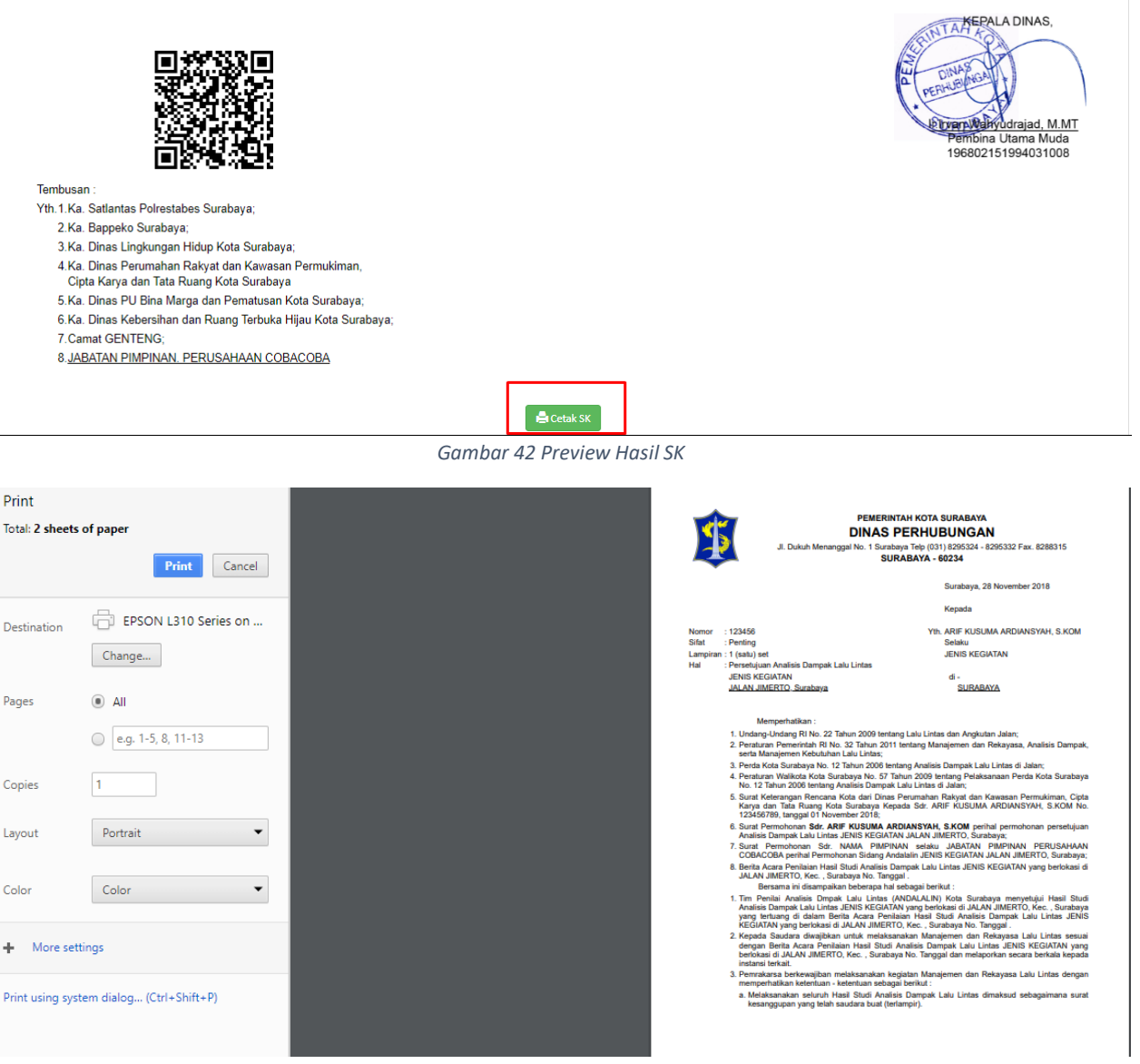

Gambar 43 Hasil Cetak SK Pemohon

Setelah data dipilih dan telah sesuai maka pilih proses berkas untuk dilanjutkan pada proses

"Ke Proses Berkas Dinyatakan Selesai" dan klik 💾 Proses

| Form Pemrosesan |                                                  | ~ | 0 | K 31<br>K 31 |
|-----------------|--------------------------------------------------|---|---|--------------|
| Proses Berkas   | Ke Berkas Dinyatakan Selesai ( SK telah Terbit ) |   | Ŧ |              |
| Keterangan      | ОК                                               |   |   |              |
|                 | Proses                                           |   |   |              |

Gambar 44 Berkas di Proses Ke Berkas Dinyatakan Selesai

### 11. Proses Berkas Dinyatakan Selesai (SK Telah Terbit)

Pada proses "Berkas Dinyatakan Selesai" ini dinas terkait melakukan pengecekkan berkas. Pilih data yang akan akan diproses klik <sup>Q</sup> Verifikasi</sup>.

| Sistem Informasi Ba                              | ck Off | fice Perijina         | in                                               |                                     |                                    | 📮 🎍 Admin Dishub 🕚               |  |  |  |  |  |  |  |
|--------------------------------------------------|--------|-----------------------|--------------------------------------------------|-------------------------------------|------------------------------------|----------------------------------|--|--|--|--|--|--|--|
| $\leftrightarrow$                                |        |                       |                                                  |                                     |                                    | Wednesday , 28-11-2018           |  |  |  |  |  |  |  |
| û Dashboard                                      | Do     | rkac Dir              | avatalyan Calasai ( Cl                           | (talah Tarhit )                     |                                    |                                  |  |  |  |  |  |  |  |
| 🗟 Master 🗸                                       | ве     | rkas Dir              | iyalakan Selesan Si                              | < leidh terdil )                    |                                    |                                  |  |  |  |  |  |  |  |
| 🕸 Monitoring <                                   |        |                       |                                                  |                                     |                                    |                                  |  |  |  |  |  |  |  |
| Utility <                                        | 10     |                       |                                                  |                                     |                                    |                                  |  |  |  |  |  |  |  |
| 🖸 Angkutan <                                     | Shov   | W 10 V Rows           | V Rous                                           |                                     |                                    |                                  |  |  |  |  |  |  |  |
| 🖸 Lalu Lintas 🔍 🗸                                | No     | •                     | No / Tgl Online                                  | Nama Pemohon 🔶                      | Nama Ijin                          | ¢ ¢                              |  |  |  |  |  |  |  |
| Proses Cek Berkas Petugas BO                     |        | 1                     | 7733 / 24-04-2018<br>(SSW Paket dengan SKRK)     | FIDYA CHIKMAWATI (TEST UKL UPL)     | SKRK - SRT REKOM - IMB - TDUP      | <b>o</b> ¢ Verifikasi            |  |  |  |  |  |  |  |
| Proses Kepala Seksi                              |        | 1                     | 110153 / 28-11-2018                              | ARIF KUSUMA ARDIANSYAH, S.KOM       | Dokumen Analisa Dampak Lalu Lintas | C Verifikasi                     |  |  |  |  |  |  |  |
| Proses Kepala Bidang<br>Proses Kepala Dinas      |        | 2                     | 8170 / 30-04-2018<br>(SSW Paket dengan SKRK)     | FIDYA CHIKMAWATI (test Amdal lagi)  | SKRK - SRT REKOM - IMB - TDUP<br>  | <b>Ø</b> <sup>6</sup> Verifikasi |  |  |  |  |  |  |  |
| Berkas Dinyatakan Selesai ( SK<br>telah Terbit ) |        | 3                     | 8698 / 09-05-2018<br>(SSW Paket dengan SKRK)     | FIDYA CHIKMAWATI (test Amdal Hotel) | SKRK - SRT REKOM - IMB - TDUP<br>  | <b>QC</b> Verifikasi             |  |  |  |  |  |  |  |
| SK Telah Diserahkan ke Pernohon                  | Shov   | wing 1 to 4 of 4 entr | ies                                              |                                     |                                    | « 1 »                            |  |  |  |  |  |  |  |
| Proses Sekretaris                                |        |                       |                                                  |                                     |                                    |                                  |  |  |  |  |  |  |  |
| Proses Penomeran Ijin/Rekom                      |        | Keterangan —          |                                                  |                                     |                                    |                                  |  |  |  |  |  |  |  |
| Proses Entry Hasil BAP                           |        |                       | Berkas Pernah Melalui Proses Pengembalian Ke Pen | nohon (Pending)                     |                                    |                                  |  |  |  |  |  |  |  |
| Proses Penerbitan Berkas                         |        |                       |                                                  |                                     |                                    |                                  |  |  |  |  |  |  |  |
| Proses Cek Berkas Petugas<br>UPTSA               |        |                       |                                                  |                                     |                                    |                                  |  |  |  |  |  |  |  |

Gambar 45 Pilih Berkas Yang akan diproses di Posisi Berkas Dinyatakan Selesai

Berkas Dinyatakan Selesai (SK telah Terbit)

|                    |                               |                |              |                                  |   |                        |                   |                     |                | ~   |
|--------------------|-------------------------------|----------------|--------------|----------------------------------|---|------------------------|-------------------|---------------------|----------------|-----|
| Data Berkas        |                               |                |              |                                  | ~ | o 11                   |                   | Form Pemrosesan     |                | × 3 |
| No / T(            | <b>gl Online</b> : 110153 / 2 | 28-11-2018     |              |                                  |   |                        |                   | Proses Berkas       | Silahkan Pilih |     |
|                    | Dokume                        | en Analisa Dan | npak Lalu Li | ntas                             |   |                        |                   | Keterangan          |                |     |
|                    |                               |                |              |                                  |   |                        |                   |                     | Proses         |     |
| Data Detail Berkas | Data Degurahaan               | Data Suprat    | Province CV  | History Proces Barbar            |   |                        |                   |                     |                | v c |
| batarenonon        | Data Perdaunuun               | Duta Syster    | Tempat Pen   | gambilan Permohonan<br>Nama Ijin | : | PUSAT<br>Dokumen       | Analisa [         | Dampak Lalu Lintas  |                |     |
|                    |                               |                |              | NIK Pemohon<br>Nama Pemohon      | - | 35151809:<br>ARIF KUSU | 1084000<br>MA ARD | 1<br>DANSYAH, S.KOM |                |     |
|                    |                               |                |              | Tempat Lahir                     | : | BOJONEGO               | ORO               |                     |                |     |
|                    |                               |                |              | langgal Lahir<br>Alamat Pemohon  | - | U9-10-198              | 4<br>GAN 08 (     | GG MANGGA NO. 7 E   |                |     |
|                    |                               |                |              | No Handphone                     |   | 081653939              | 91                |                     |                |     |
|                    |                               |                |              | No. Fax                          | : | 08165393               | 91                |                     |                |     |
|                    |                               |                |              |                                  |   |                        |                   |                     |                |     |

Gambar 46 Proses Berkas Di Berkas Dinyatakan Selesai (SK Telah Terbit)

Apabila berkas pemohon telah diperiksa di tab data detail berkas, dan telah memenuhi syarat, maka berkas dapat diproses ke Proses Penerbitan Berkas. dengan cara pilih "Ke Proses Penerbitan Berkas (Menginfokan Pemohon Bahwa Berkas Siap Cetak)" pada tab Form Berkas. Beri keterangan

OK kemudian klik Proses. Namun apabila berkas pemohon belum lengkap atau belum memenuhi syarat, maka proses berkas *dikembalikan ke pemohon*.

| Form Pemrosesan |                                                                             | ~ | C | К Я<br>К Я |
|-----------------|-----------------------------------------------------------------------------|---|---|------------|
| Proses Berkas   | Ke Proses Penerbitan Berkas (Menginfokan Pemohon Bahwa Berkas Siap Diambil) |   |   | Ŧ          |
| Keterangan      | ок                                                                          |   |   |            |
|                 | Proses                                                                      |   |   |            |
|                 |                                                                             |   |   |            |

Gambar 47 Berkas di Proses ke Proses Penerbitan SK

### 12. Proses Penerbitan Berkas

Pada proses ini pemohon diinfokan bahwa berkas telah siap. Pilih berkas yang akan di proses, kemudian pilih <sup>(K)</sup> verifikasi untuk memproses berkas ke tahap SK Telah diserahkan ke pemohon.

| Sistem Informasi Ba                              | ck Office Periji            | nan                                                            |                               |                                      | 👘 🗳 Admin Dishub 🗸        |  |  |  |  |  |  |
|--------------------------------------------------|-----------------------------|----------------------------------------------------------------|-------------------------------|--------------------------------------|---------------------------|--|--|--|--|--|--|
| $\sim$                                           |                             |                                                                |                               |                                      | Wednesday , 28-11-2018    |  |  |  |  |  |  |
| ជា Dashboard                                     | Dracas D                    | oporbiton Do                                                   | vikac                         |                                      |                           |  |  |  |  |  |  |
| 🗟 Master 🗸                                       | MUSES MELIELINILALI DELIKAS |                                                                |                               |                                      |                           |  |  |  |  |  |  |
| 🕸 Monitoring <                                   |                             |                                                                |                               |                                      |                           |  |  |  |  |  |  |
| 🗄 Utility <                                      |                             |                                                                |                               |                                      | v e !!                    |  |  |  |  |  |  |
| 😧 Angkutan <                                     | Show 10 V Rows              |                                                                |                               |                                      |                           |  |  |  |  |  |  |
| 😧 Lalu Lintas 🛛 🗸                                | No                          | No / Tgl Online                                                | Nama Pemohon                  | 🔶 Nama Ijin                          | \$                        |  |  |  |  |  |  |
| Proses Cek Berkas Petugas BO                     | 1                           | 110153 / 28-11-2018                                            | ARIF KUSUMA ARDIANSYAH, S.KOM | I Dokumen Analisa Dampak Lalu Lintas | Q <sup>©</sup> Verifikasi |  |  |  |  |  |  |
| Proses Kepala Seksi                              | Showing 1 to 1 of 1 entries |                                                                |                               |                                      |                           |  |  |  |  |  |  |
| Proses Kepala Bidang                             |                             |                                                                |                               |                                      |                           |  |  |  |  |  |  |
| Proses Kepala Dinas                              | Keterangan                  |                                                                |                               |                                      |                           |  |  |  |  |  |  |
| Berkas Dinyatakan Selesai ( SK<br>telah Terbit ) |                             | Berkas Pernah Melalui Proses Pengembalian Ke Pemohon (Pending) |                               |                                      |                           |  |  |  |  |  |  |
| SK Telah Diserahkan ke Pernohon                  |                             |                                                                |                               |                                      |                           |  |  |  |  |  |  |
| Proses Sekretaris                                |                             |                                                                |                               |                                      |                           |  |  |  |  |  |  |
| Proses Penomeran Ijin/Rekom                      |                             |                                                                |                               |                                      |                           |  |  |  |  |  |  |
| Proses Entry Hasil BAP                           |                             |                                                                |                               |                                      |                           |  |  |  |  |  |  |
| Proses Penerbitan Berkas                         |                             |                                                                |                               |                                      |                           |  |  |  |  |  |  |
| Proses Cek Berkas Petugas<br>UPTSA               |                             |                                                                |                               |                                      |                           |  |  |  |  |  |  |

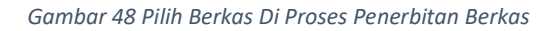

Proses Penerbitan Berkas

| Data Berkas<br>No / Tgl Online : 110153 / 28-11-2018<br>Dokumen Analisa Dampak Lalu Lintas                                                                                   |                 |             |            |                       | •                 | 0 13                            | Form Pemrosesan<br>Proses Berkas<br>Keterangan | Silahkan Pilih | ~ 0 |
|----------------------------------------------------------------------------------------------------|-----------------|-------------|------------|-----------------------|-------------------|---------------------------------|------------------------------------------------|----------------|-----|
| Data Detail Berka:<br>Data Pemohon                                                                                                    | Data Perusahaan | Data Syarat | Preview SK | History Proses Berkas |                   |                                 |                                                |                | v 0 |
| Tempat Pengambilan Permohonan<br>Nama ijin<br>NiK Pemohon<br>Tempat Lahir<br>Tanggal Lahir<br>Alamat Pemohon<br>No Handphone<br>No. Fax<br>Email<br>Jabatan dalam Perusahaan |                 |             |            |                       | : P<br>: D<br>: 3 | USAT<br>okumen An<br>5151809108 | alisa Dampak Lalu Lintas<br>840001             |                |     |

Gambar 49 Proses Penerbitan Berkas

Pilih *"Ke Proses Penerbitan Berkas (Menginfokan Pemohon Bahwa Berkas Siap Cetak)"* pada tab Form Berkas. Kemudian akan muncul pemberitahuan seperti dibawah. Jikan berkas sudah dilakukan pencetakan maka klik YA, sehingga pemohon mendapat pemberitahuan lewat Email untuk pengambilan berkas sesuai lokasi yang dituju. Beri keterangan OK kemudian klik

### Proses Penerbitan Berkas v e 🗄 v o 11 Data Berkas v a 🔛 Form Pemrosesan • Proses Berkas Silahkan Pilih No / Tgl Online : 38287 / 10-07-2018 Silahkan Pilih Ijin Praktik Baru Ahli Teknologi Laboratorium Medik - ATLM Keterangar Tolak Berkas Prose: Data Detail Berkas v c 🛙 Data Pemohon Data Lokasi Laboratorium Data Syarat Preview SK History Proses Berkas 3578096904930001 NIK Pemohon : Nama Pemohon AZIZAH ANDRI NIFTIANI Tempat Lahir : SURABAYA Tanggal Lahir : 29-04-1993 No. Telp Pemohon 081252741498 SIMOLOWARU UTARA 1/116 F Alamat Pemohon : SIMOLOWARU UTARA 1/116 F Alamat Domisili No. STR ATLM : 7913468522 Tahun Lulus : 2015

Gambar 50 Proses Penerbitan Berkas

Apakah Anda Yakin bahwa SK Perijinan <u>Sudah dicetak</u> dan telah diserahkan ke Pemohon ..?

| Batal Ya                                              |
|-------------------------------------------------------|
| -<br>Gambar 51 Pesan Pemberitahuan "SK Telah Dicetak" |

| S Form Pemrosesan |               |                                   |  |   | к ж<br>к ж |
|-------------------|---------------|-----------------------------------|--|---|------------|
|                   | Proses Berkas | Ke SK Telah Diserahkan ke Pemohon |  | ٧ | r          |
| Keterangan        |               | ОК                                |  |   |            |
|                   |               | Proses                            |  |   |            |

Gambar 52 Berkas Diproses Ke Pemohon